# μMeter

µMeter je aplikacija namjenjena direktnoj komunikaciji sa brojilima električne energije koja podržavaju DLMS standard. Aplikacija je jednostavna za upotrebu i ne zahtjeva dublje poznavanje DLMS standarda. Koristi se za očitavanje ili paremtrizaciju brojila blizinski (preko optičke sonde) ili daljinski. Podaci očitani kroz ovu aplikaciju se ne upisuju u bazu.

Postavljanjem odgovarajućih parametara u aplikaciji, sa brojilom se može uspostaviti komunikacija preko:

- GPRS mreže,
- GSM mreže,
- PLC (DCSK ili SFSK) mreže,
- Preko serijske veze (ovo uključuje RS232 ili RS 485 ili optički kabal....).

Kada se uspostavi komunikacija sa brojilom moguće je :

- Očitavati brojilo
  - Očitavanje sata,
  - Očitavanje stanja na sigurnosnim prekidačama (otvoren poklopac),
  - Očitavanje tarifne tabele,
  - Očitavanje svih vrsta energije (aktivna, reaktivna- po svim kvadrantima, ukupna ili po tarifama),
  - Očitavanje svih vrsta snaga (trenutna, maksimalna, prosječna, ukupna ili po tarifama),
  - Očitavanje arhiva za naplatu,
  - Očitavanje petnaestominutnog profila opterećenja,
  - Očitavanje dnevnika događaja,
  - Očitavanje parametara za kvalitet mreže (struja, napon, THD za struju i napon, faktor snage, frekvencija napona napajanja).

- Parametrizovati brojilo
  - Parametrizacija sata (vrijeme, zona, kada počinje zimsko a kada ljetno vrijeme,...),
  - Parametrizacija svih parametara tarifnog profila i tabele specijalnih dana,
  - Napredne parametrizacije (za potrebe konfiguracije brojila od strane proizvođača).

- Izvršavati neke akcije
  - Resetovanje maksimalne snage
  - Resetovanje sigurnosnih prekidača

Nakon pokretanja  $\mu$ Meter aplikacije pojavi se prozor  $\mu$ Meter koji se sastoji od sledećih elemenata:

- Glavni meni
- Stablo za preglede
- Prozor za LOG komunikacije
- Statusna traka
- Prostor za interfejse klasa

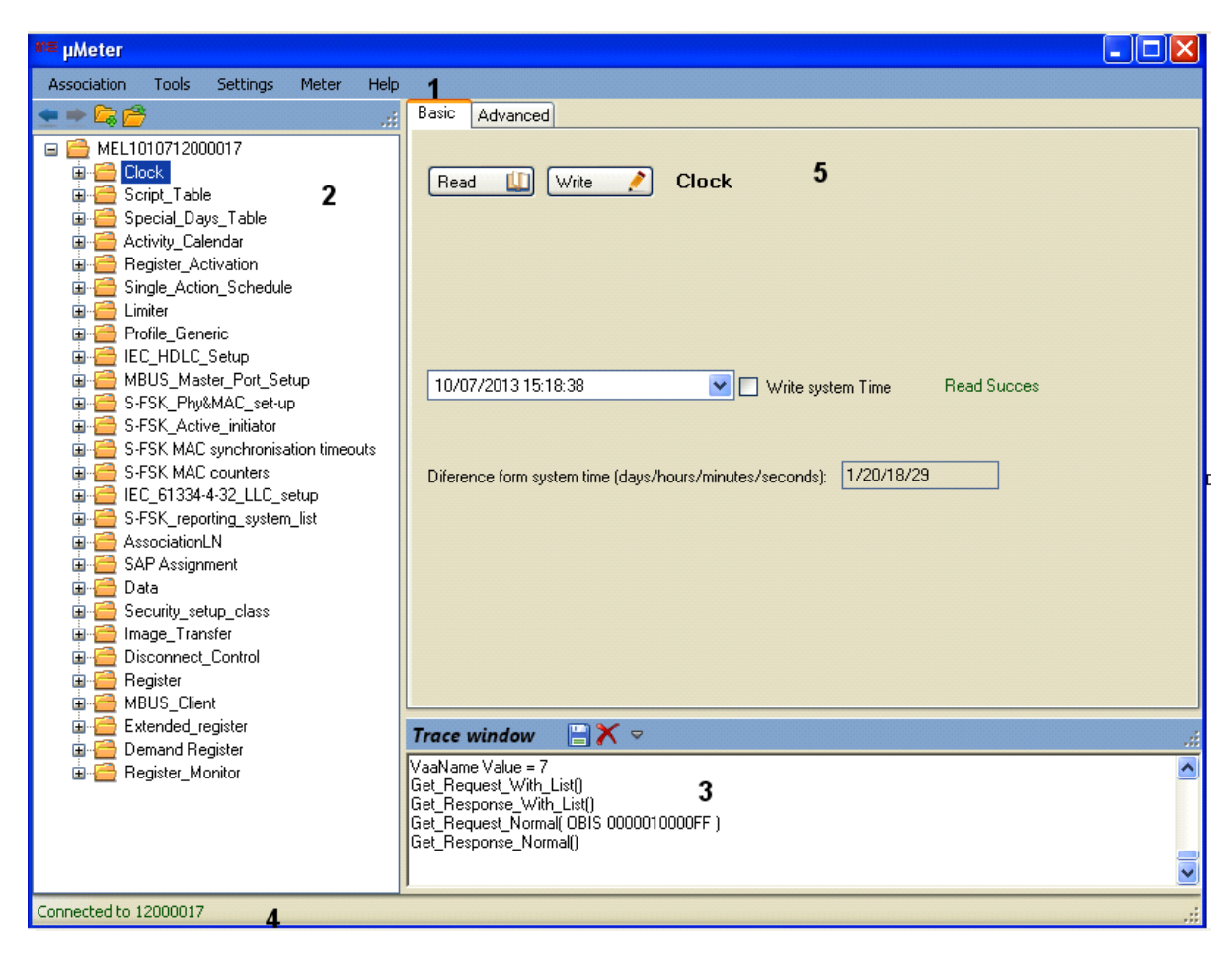

Slika 1: Izgled prozora µMeter

µMeter Glavni meni sadrži sledeće menije za izbor funkcija:

- Association,
- Tools,
- Settings,
- Meter,
- Help.

| w≣µMeter    |       |          |       |      |  |
|-------------|-------|----------|-------|------|--|
| Association | Tools | Settings | Meter | Help |  |
| + + 🔓 🚰     | ;     |          |       |      |  |

#### Slika 2 : Glavni meni

1. Meni Association koristimo za rukovanje fajlovima. Odabirom menija Association dobijamo podmenije:

- Read Association,
- Load Association,
- Save Association,

Također sadrži MDU (najčešće korištene fajlove).

| ≡ µMeter    |            |              |            |                                   |
|-------------|------------|--------------|------------|-----------------------------------|
| Association | Tools      | Settings     | Meter      | Help                              |
| 🛄 🛛 Read As | sociation  |              |            |                                   |
| 🔒 Load As   | sociation  |              |            |                                   |
| Save As     | sociation  |              |            |                                   |
| C:\Docu     | iments an  | d Settings\r | hbrkic\Des | ktop\ass IDIS to Ami.txt          |
| C:\Prog     | ram Files\ | Mikroelektro | onika Banj | a Luka\µMeter\ass IDIS to Ami.txt |

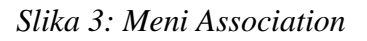

- 2. Odabirom menija Tools dobijamo podmenije:
  - View PDU,
  - Vector Diagram,
  - Signal Control,

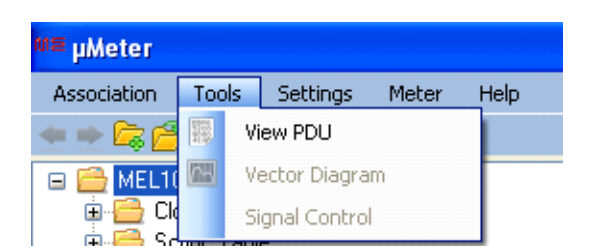

Slika 4 : Meni Tools

3. Meni Settings koristimo za podešavanje parametara konekcije i odabir jedinica. Odabirom menija Settings dobijamo podmenije:

- Connection parameters,
- Unit preferences.

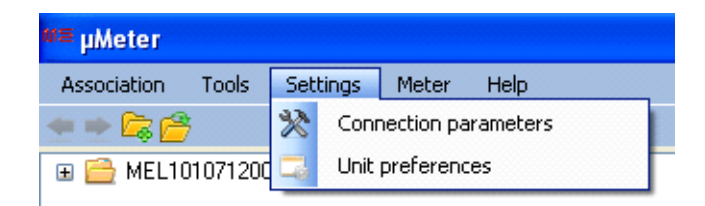

Slika 5: Meni Settings

Connection parameteres sadrži Basic, Advanced, Modems i Security tabove.

Basic tab služi za podešavanje osnovnih parametara brojila električne energije ( podešavamo na koji port računara smo priključili optičku sondu ( podešavamo na koji port računara smo priključili optičku sondu, brzinu komunikacije između brojila električne energije i računara i serijski broj brojila). Ostale parametre podešavamo u tabovima Advanced.

| 🐖 Settings               |              |
|--------------------------|--------------|
| Basic Advanced Modems Se | curity       |
| Communication Port       | Baud<br>9600 |
| Serial Number :          | 10610016     |
|                          | Ok Cancel    |

Slika 6: Izgled Basic taba

| M≣ Sett | ings                                                                           |                           |
|---------|--------------------------------------------------------------------------------|---------------------------|
| Basic   | Advanced Modems Security                                                       |                           |
| HDLC    | MODE E Opening :                                                               |                           |
|         | Response Timeout :<br>Inter Frame Timeout :<br>Inactivity Timeout :<br>Resend: | 3000<br>200<br>15000<br>2 |
|         | Server Address Size:<br>Logical device address:                                | 4                         |
|         |                                                                                | Ok Cancel                 |

Slika 7: Izgled Advanced taba

Modems tab služi da bi smo podesili koji tip modema koristi brojilo (PLC,GPRS,..). U Security tab-u podešavamo adresu klijenta, kao i parametre koji definišu na koji način taj klijent može da pristupi brojilu električne energije.

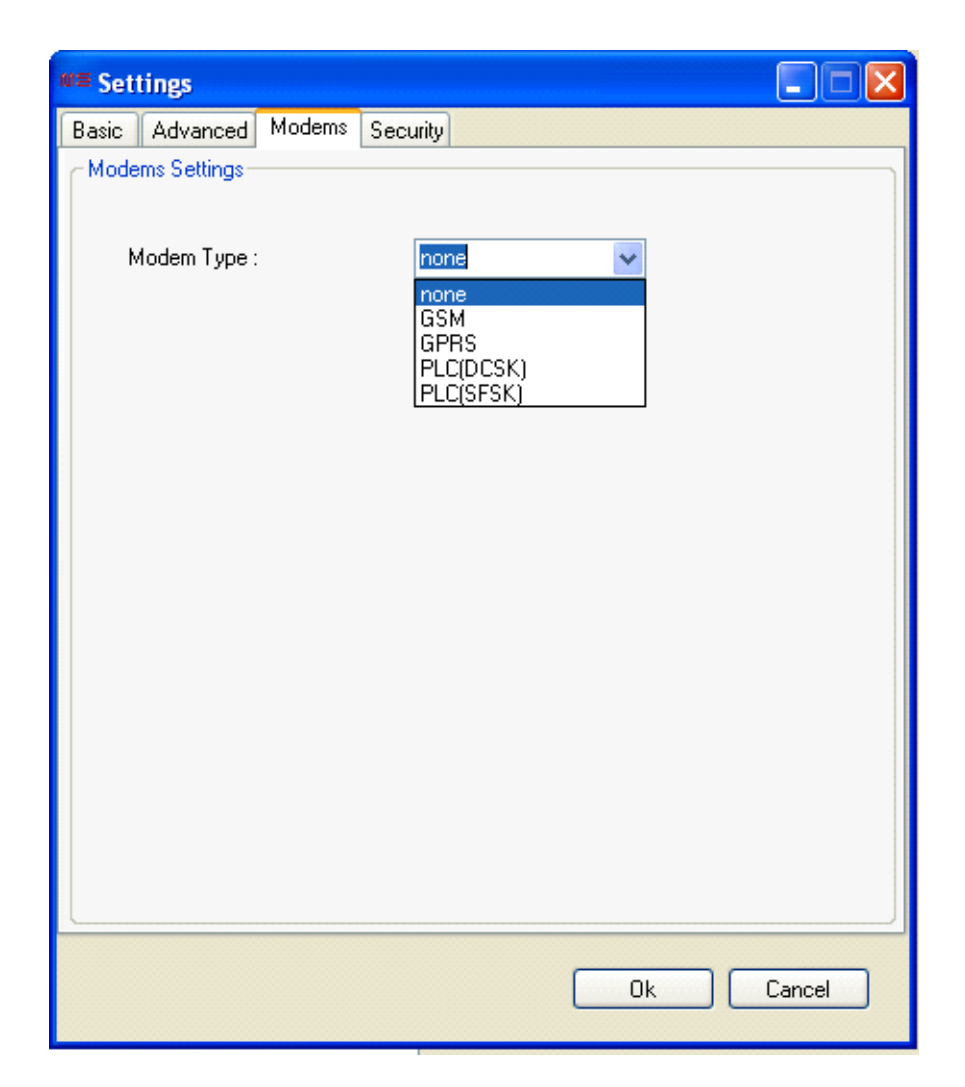

Slika 8: Izgled Modems taba

| ៣៖ | Set                       | tting   | ys.    |         |        |      |                          |        |         |                                                                                  |       |       |    |    |         |      |  |
|----|---------------------------|---------|--------|---------|--------|------|--------------------------|--------|---------|----------------------------------------------------------------------------------|-------|-------|----|----|---------|------|--|
| E  | asic                      | Ac      | lvanc  | ed I    | Mode   | ms   | Secur                    | ity    |         |                                                                                  |       |       |    |    |         |      |  |
| r  | Secu                      | urity – |        |         |        |      |                          |        |         |                                                                                  |       |       |    |    |         |      |  |
|    | ClientAddress :           |         |        |         |        |      | 32 (Management Client 2) |        |         |                                                                                  |       |       |    |    | ~       |      |  |
|    | Application context name: |         |        |         |        |      | LN                       | No C   | ipheri  | ing                                                                              |       |       |    |    | ~       |      |  |
|    | Security applied:         |         |        |         |        |      | Au                       | thenti | cated   | and                                                                              | encry | ption |    |    | ~       |      |  |
|    | cos                       | EM a    | authei | nticati | ion me | echa | inism:                   | Lo     | w leve  | el sec                                                                           | urity |       |    |    |         | ~    |  |
|    | Pas                       | swor    | d :    |         |        |      |                          |        |         |                                                                                  |       | ***** | ** |    | /isible | •    |  |
|    |                           |         |        |         |        | Bro  | badcas                   | tEn    | criptio | n Key                                                                            |       |       |    |    |         |      |  |
|    | FF                        | FF      | FF     | FF      | FF     | FF   | FF                       | FF     | FF      | FF                                                                               | FF    | FF    | FF | FF | FF      | FF   |  |
|    |                           |         |        |         |        | Un   | icast E                  | nerip  | otion H | <ey< td=""><td></td><td></td><td></td><td></td><td></td><td></td><td></td></ey<> |       |       |    |    |         |      |  |
|    | 00                        | 01      | 02     | 03      | 04     | 05   | 06                       | 07     | 08      | 09                                                                               | 0A    | OB    | 0C | 0D | 0E      | OF   |  |
|    |                           |         |        |         |        | De   | dicate                   | Enc    | ription | Key                                                                              |       |       |    |    |         |      |  |
|    | OF                        | FF      | FF     | FF      | FF     | FF   | FF                       | FF     | FF      | FF                                                                               | FF    | FF    | FF | FF | FF      | FF   |  |
|    |                           |         |        |         |        |      | Authe                    | ntica  | ation H | <ey< td=""><td></td><td></td><td></td><td></td><td></td><td></td><td></td></ey<> |       |       |    |    |         |      |  |
|    | DO                        | D1      | D2     | D3      | D4     | D5   | D6                       | D7     | D8      | D9                                                                               | DA    | DB    | DC | DD | DE      | DF   |  |
|    | Syste                     | em Ti   | itle — |         |        |      |                          |        |         |                                                                                  |       |       |    |    |         |      |  |
|    |                           |         |        |         |        |      |                          |        | Seria   | Inum                                                                             | ber   |       |    |    |         |      |  |
|    |                           | N       | lanuf  | actur   | er ID  | M    | EL                       | 000    | 00000   | 10                                                                               |       |       |    |    |         |      |  |
|    |                           |         |        |         |        |      |                          |        |         |                                                                                  |       |       |    |    |         |      |  |
|    |                           |         |        |         |        |      |                          |        |         |                                                                                  |       |       |    |    |         |      |  |
|    |                           |         |        |         |        |      |                          |        |         |                                                                                  |       | Ok    |    |    | Can     | icel |  |
|    |                           |         |        |         |        |      |                          |        |         |                                                                                  |       |       |    |    |         |      |  |

Slika 9: Izgled Security taba

Unit preferences nudi opcije prikaza za jedinice. Korisnik može da podesi prefiks i decimalni zapis za odabranu jedinicu.

| 💵 Unit preferences                                           |                                             |                   |           |       |  |  |  |  |  |
|--------------------------------------------------------------|---------------------------------------------|-------------------|-----------|-------|--|--|--|--|--|
|                                                              | Unit prefix                                 |                   | Decimal p | laces |  |  |  |  |  |
| watt                                                         | kilo                                        | ~                 | 2         | \$    |  |  |  |  |  |
| volt-ampere                                                  | none                                        | *                 | 2         | \$    |  |  |  |  |  |
| var                                                          | kilo                                        | ~                 | 2         | \$    |  |  |  |  |  |
| watt-hour                                                    | kilo                                        | ~                 | 3         | \$    |  |  |  |  |  |
| volt-ampere-hour                                             | none                                        | ~                 | 2         | \$    |  |  |  |  |  |
| var-hour                                                     | kilo                                        | ~                 | 3         | -     |  |  |  |  |  |
| ampere                                                       | none                                        | ~                 | 2         | -     |  |  |  |  |  |
| volt                                                         | kilo                                        | ~                 | 6         | -     |  |  |  |  |  |
| hertz                                                        | none                                        | ~                 | 2         | \$    |  |  |  |  |  |
| %                                                            |                                             |                   | 2         | \$    |  |  |  |  |  |
| power factor                                                 |                                             |                   | 6         | \$    |  |  |  |  |  |
| CDate time display pr                                        | eferences                                   |                   |           |       |  |  |  |  |  |
| Label format: dd/f                                           | MM∕уууу HH:r                                | nm:ss             |           | ~     |  |  |  |  |  |
| What the notation<br>dd = day, MM = mo<br>HH = hours, mm = t | mean:<br>onth, yyyy = ye<br>minutes, ss = ; | ar,<br>seconds    |           |       |  |  |  |  |  |
|                                                              | 10                                          | $\langle \rangle$ | Cance     | el    |  |  |  |  |  |

Slika 10: Unit prefereces

- 4. Odabirom menija Meter dobijamo podmenije:
  - Connect (omogućava da se uspostavi komunikacija sa brojilom),
  - Disconnect (omogućava da se prekine komunikacija sa brojilom),
  - Read Out (omogućava da očitamo osnovne parametre brojila),
  - Reset alarm switch (omogućava resetovanje alarmnih prekidača),
  - Energy bilans,
  - Automatic collection,
  - Set system time,
  - Signal Control,
  - S-SFSK Clear Alarm,
  - S-SFSK RepeaterCall,

• S-SFSK Discover.

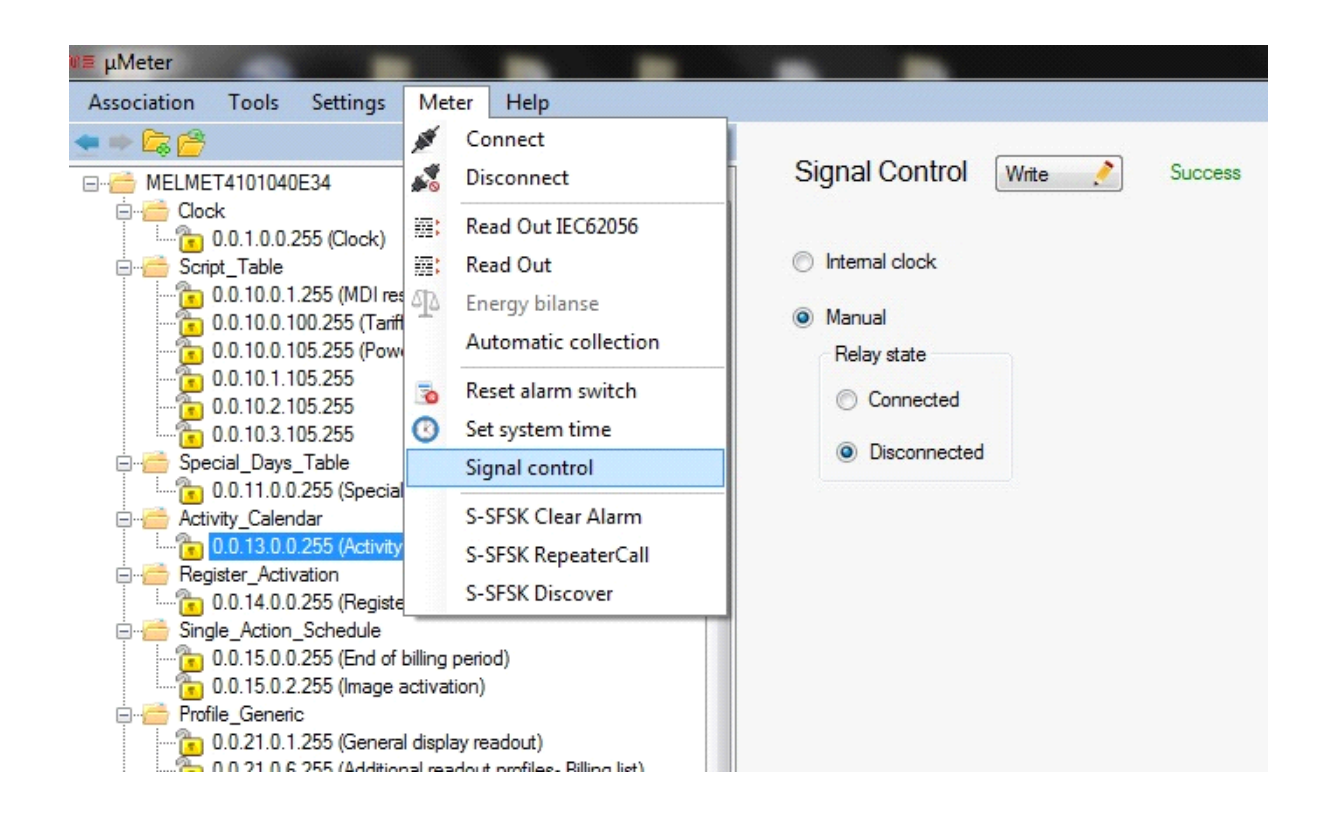

Slika 11: Meni Meter

Signal Control očitava trenutno stanje releja na brojilu i ima mogućnost upravljanja relejem. Odabirom podmenija Signal Control, u Prozoru za interfejse klasa se pojavljuju dvije opcije:

- Internal Clock govori da relej prati tarifne promjene.
- Manual govori da se iz centra upravlja relejem. U tom slučaju postoji mogućnost uključivanja (Connected) i isključivanja (Disconnected) releja. Nakon uspješno izvršene akcije (pritiskom na Write), u produžetku će pisati Success.

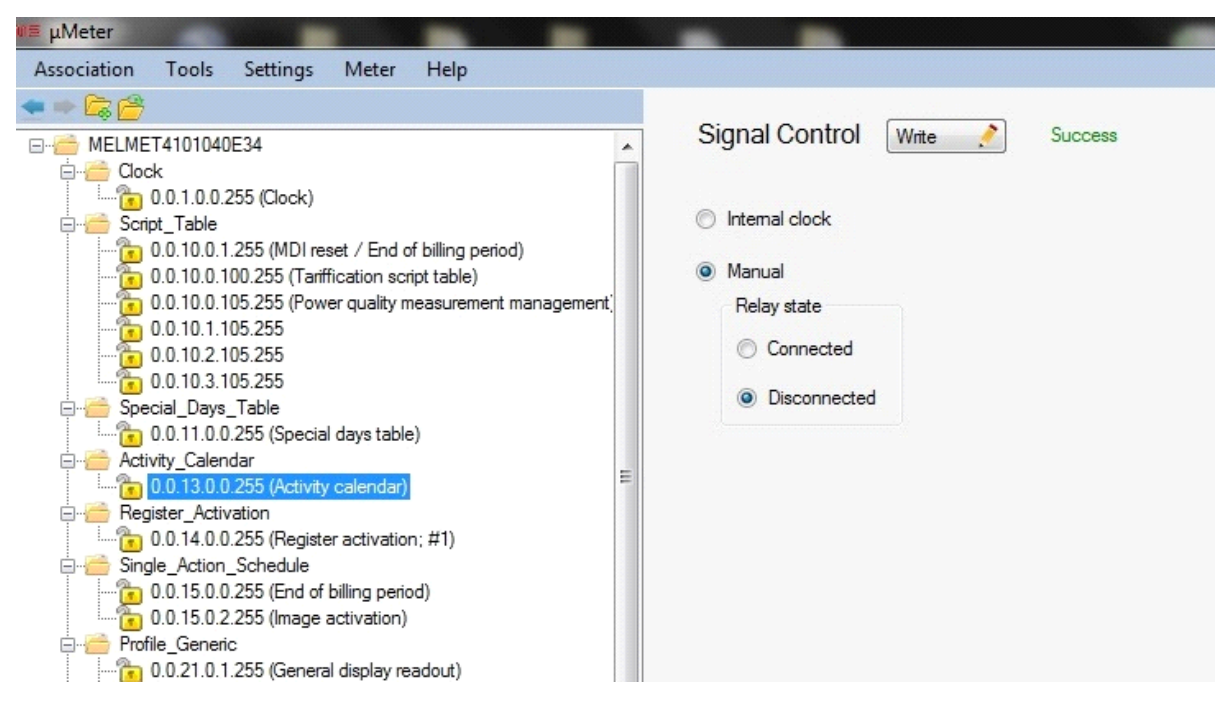

Slika 12: Signal Control

5. U meniju Help se nalaze informacije o programu i pomoć.

# Klase

µMeter pruža mogućnost pristupa mnogobrojnim klasama koji se pojavljuju u DLMS brojilima.

## 1. Sat

Da bismo otvorili interfejs Clock klase treba da očitamo asocijaciju za dato brojilo ili otvorimo vec snimljenu asocijaciju koja odgovara istom, raširimo Clock folder u stablu za pregled i odaberemo objekat 0.0.1.0.0.255 (Clock). Svi atributi ove klase su definisani DLMS standardom. Da bismo upisali sistemsko vrijeme računara čekiramo kućicu ispred Write system Time, a zatim kliknemo na Write. Ako je upisivanje uspješno dijagnostika će prikazati Succes.

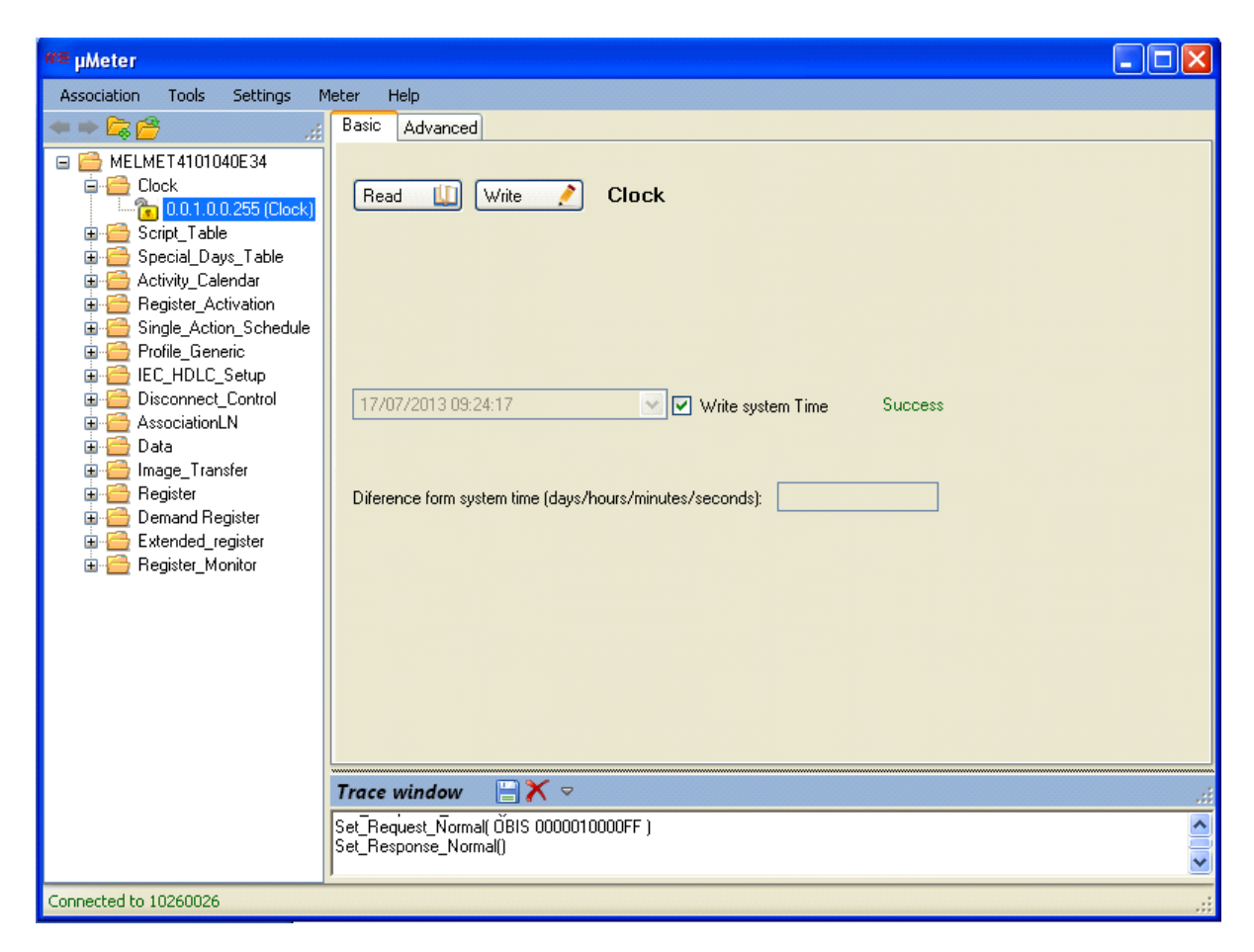

Slika 13: Prikaz upisivanja vremena

Ostale atribute klase sat mozemo da podesavamo u tabu Advanced

## 2. Profili

U klasi Profile Generic je omogućen pregled profila brojila. Da bismo otvorili interfejs Profile Generic klase treba da očitamo asocijaciju za dato brojilo ili otvorimo vec snimljenu asocijaciju koja odgovara istom, raširimo Profile Generic folder u stablu za pregled odaberemo željeni profil. Pošto profili mogu biti vrlo veliki njihovo očitavanje može da potraje. Stoga postoji mogućnost odabira da li ćemo čitati cijeli profil ili samo odredjeni vremenski period.

Ostali atributi profila(kao sto su registri koji se snimaju u profil, velicinu profila, ncin snimanja u profil) moze se ocitati u tabu *Advanced*.

#### <u>Profil naplate</u>

Profil naplate obično sadrži podatke o registrima naplate i aktivira se tako što izaberemo objekat *Data of biling period*.

#### Profil opterećenje

Profil opterećenja obično sadrži podatke o registrima maksimalnih opterećenja i aktivira se tako što izaberemo objekat *Load profile*.

#### <u>Dnevnik događaja</u>

Dnevnik događaja je profil u kome se čuvaju informacije o svim relevantnim događajima u brojilu i aktivira se tako što izaberemo objekat *Event log*.

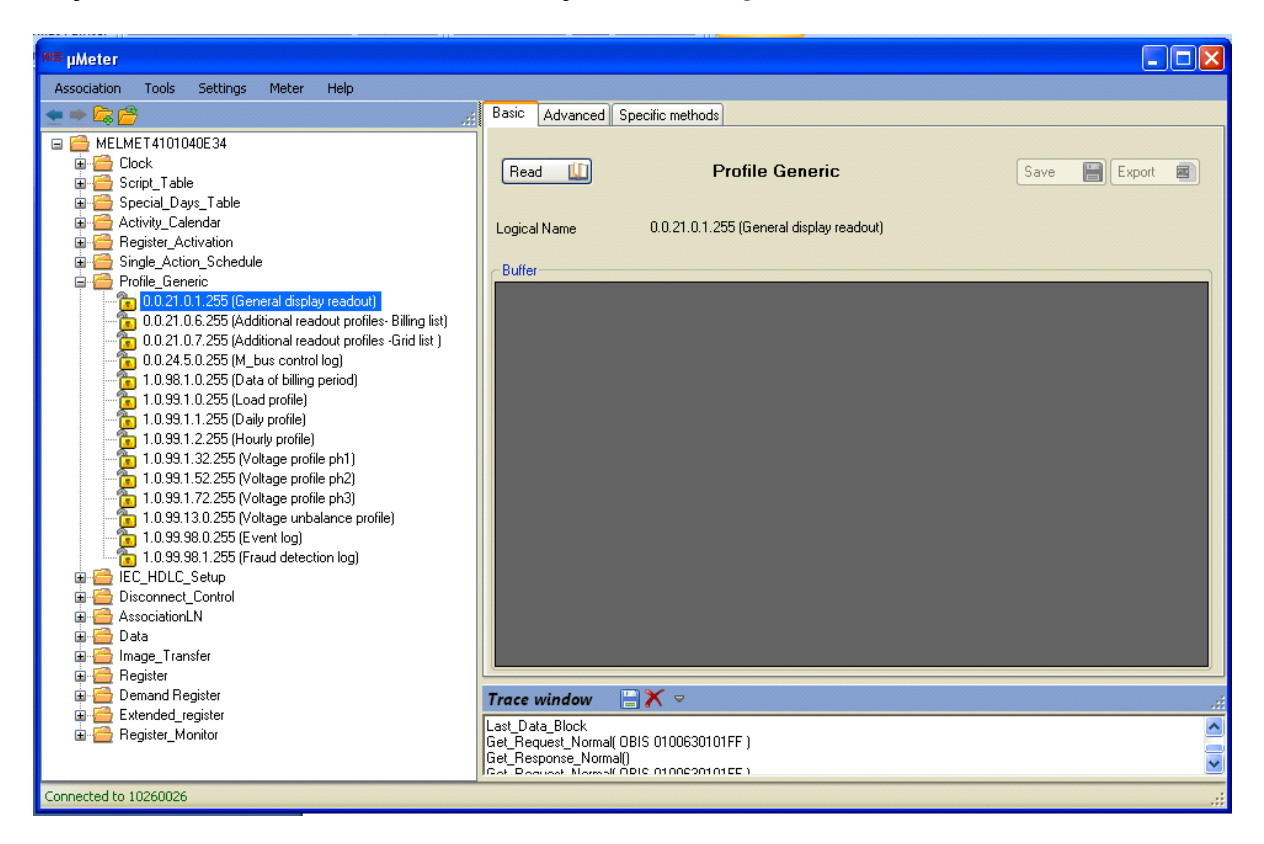

Slika 14: Prikaz izbora profila za očitavanje

#### 3. Tarifna tabela

U klasi Activity Calendar je omogućen pregled tarifne tabele po kojoj se vrši obračun za utrošenu električnu energiju. Da bismo otvorili interfejs Activity\_Calendar klase treba da očitamo asocijaciju za dato brojilo ili otvorimo vec snimljenu asocijaciju koja odgovara istom, raširimo Activity\_calendar folder u stablu za pregled i odaberemo objekat 0.0.13.0.0.255 (Activity calender). Activity\_Calendar klasa sadrži Calendar name-Active i Calendar name-Passive tabove.

Calendar name-Active tab prikazuje tabelu koja je trenutno aktivna. U ovom tab-u nije moguće unositi nove vrijednosti. Da bismo očitali vrijednost atributa ovog taba kliknemo na Read. Ako je očitavanje uspješno, dijagnostika će prikazati Read success.

Calendar name-Passive tab prikazuje tabelu koja nije aktivna ali koju možemo podesiti da nam u određenom vremenskom periodu postane aktivna. U ovom tab-u je moguće unositi nove vrijednosti. Da bismo očitali (upisali) vrijednost atributa ovog taba kliknemo na Read (Write). Ako je očitavanje (upisivanje) uspješno dijagnostika će prikazati Read success (Write Success). Nije moguće popuniti tarifnu tabelu prije no što se pročita postojeća.0

Ukoliko želimo da u Season profile table, Week profile table i Day profile table unesemo nove vrijednosti kliknemo na (dodavanje na kraju tabele). Ukoliko želimo da izbrišemo neke vrijednosti to ćemo uraditi tako što prvo označimo šta želimo izbrisati, a zatim kliknemo na U Day profile table Day\_id se dodaju tako što kliknemo na (sa desne strane), a brišu tako što kliknemo na (sa desne strane). Prilikom upisivanja u Day\_id tabelu treba voditi racina da se vrijeme aktiviranja odredjene tarife unosi od najmanjeg ka najvecem.

Prilikom dodavanja novih vrijednosti u Calendar name –Passive, Season profile table i Week profile table, postoje dvije mogućnosti upisivanja Calendar name –Passive, Name i Week name:

- /0x ukoliko želimo da upisujemo podatke kao neprintabilne karaktere ili bajtove(npr:/01, /02...)
- x ukoliko želimo da upisujemo podatke kao ASCII znakove (npr: 1, 2, A, B.....)

| ation Tools Settings Meter Help                                                                                                    |                 |                                                                                                    |                                                         |                                           |                                             |         |                                      |                                   |                                            |                                                   |     |
|----------------------------------------------------------------------------------------------------|-----------------|----------------------------------------------------------------------------------------------------|---------------------------------------------------------|-------------------------------------------|---------------------------------------------|---------|--------------------------------------|-----------------------------------|--------------------------------------------|---------------------------------------------------|-----|
| 16                                                                                                    | Calendar        | name - Active Calendi                                                                                                    | ar name - Passive                                       |                                           |                                             |         |                                      |                                   |                                            |                                                   |     |
| NEL MET4101040E34                                                                                                    |                 |                                                                                                    |                                                         |                                           |                                             |         |                                      |                                   |                                            |                                                   |     |
| Oock                                                                                                    | (Post           | 111 ma. 2                                                                                                    | Colondor nom                                            | Dassiva                                   |                                             | Current |                                      |                                   |                                            |                                                   |     |
| - 🔁 0.0.1.0.0.255 (Clock)                                                                                                    | neau            | wite .                                                                                                    | Galcinual Italia                                        | c l'assire                                | 101                                         | 3000039 |                                      |                                   |                                            |                                                   |     |
| Script_Table                                                                                                    |                 |                                                                                                    |                                                         |                                           |                                             |         |                                      |                                   |                                            |                                                   |     |
| - 0.0.10.0.1.255 (MDI reset / End of billing period)                                                                                                    | Logical         | name 0.0.13.0                                                                                                    | 0.0.255 (Activity calendar)                             |                                           |                                             |         |                                      |                                   |                                            |                                                   |     |
| - 10.0.10.0.100.255 (Tarffication script table)                                                                                                    |                 |                                                                                                    |                                                         |                                           | TatReator                                   |         |                                      |                                   |                                            |                                                   |     |
| 0 0 10 0 105 255 (Power quality measurement management)                                                                                                    |                 |                                                                                                    |                                                         |                                           | THE ALL AND A                               |         |                                      |                                   |                                            |                                                   |     |
| 0.0.10.1.105.255                                                                                                    | Season          | profile - Passive                                                                                                    | Success                                                 |                                           | <ul> <li>Internal tartication of</li> </ul> | only    |                                      |                                   |                                            |                                                   |     |
| 0.0.102105255                                                                                                    | -               |                                                                                                    |                                                         |                                           |                                             |         |                                      |                                   |                                            |                                                   |     |
| - 1 00.10.3 105.255                                                                                                    |                 | Name                                                                                                    | .≜ Start                                                |                                           | Year                                        | Month   |                                      | Day                               | Day of week                                | Week name                                         |     |
| Decid_Udy5_(due<br>0.0.11.0.0.255 (Casada) dava tabla)                                                                                                    |                 | 01                                                                                                    | 00:00:00                                                |                                           | Not sharefied (Every year)                  | And     | -                                    | 01                                | <ul> <li>Not specified</li> </ul>          | • /01                                             |     |
| Artivity Calendar                                                                                                    |                 | Contract of Contract of Contra |                                                         |                                           | and some large large                        |         |                                      |                                   |                                            |                                                   | 100 |
| To 0.0 13 0.0 257 (A tinty over 14)                                                                                                    |                 | 702                                                                                                    | 00:00:00                                                |                                           | Not specified (Every year)                  | October | •                                    | 01                                | <ul> <li>Not specified</li> </ul>          | ▼ /02                                             | ٠   |
| Register Activation                                                                                                    |                 |                                                                                                    |                                                         |                                           |                                             |         |                                      |                                   |                                            |                                                   |     |
| 0 0.14.0.0.255 (Register activation: #1)                                                                                                    |                 |                                                                                                    |                                                         |                                           |                                             |         |                                      |                                   |                                            |                                                   |     |
| Single_Action_Schedule                                                                                                    |                 |                                                                                                    |                                                         |                                           |                                             |         |                                      |                                   |                                            |                                                   |     |
| So 0.0 15 0.0 255 (End of billion nation)                                                                                                    |                 |                                                                                                    |                                                         |                                           |                                             |         |                                      |                                   |                                            |                                                   |     |
| C 0.0.10.0.0.200 (D is of Dialing Portod)                                                                                                    |                 |                                                                                                    |                                                         |                                           |                                             |         |                                      |                                   |                                            |                                                   |     |
| 0.0.15.0.2.255 (mage activation)                                                                                                    |                 |                                                                                                    |                                                         |                                           |                                             |         |                                      |                                   |                                            |                                                   |     |
| 0.0.15.0.2.255 (mage activation) Profile_Genetic                                                                                                    |                 |                                                                                                    |                                                         |                                           |                                             |         |                                      |                                   |                                            |                                                   |     |
| 0.0.15.0.2.255 (mage activation)     0.0.15.0.2.255 (mage activation)     Profile_Generat:     0.0.21.0.1.255 (General display readout)                                                                                                    |                 |                                                                                                    |                                                         |                                           |                                             |         |                                      |                                   |                                            |                                                   |     |
| 0.051002265 (mage activation)<br>Partile_Genetic<br>0.0210.1255 (Central display readout)<br>0.0210.1255 (Central display readout)<br>0.0210.6256 (Additional readout profiles-Billing list)                                                                                                    | 0               |                                                                                                    |                                                         |                                           |                                             |         |                                      |                                   |                                            |                                                   |     |
| 0.015/02260 (Fall of Wining period)<br>Pottie (Generic<br>10.015/02265 (General display redout)<br>10.021.01255 (General display redout)<br>10.021.01255 (General display redout)<br>10.021.01255 (General display redout)                                                                                                    | 0               |                                                                                                    |                                                         |                                           |                                             |         |                                      |                                   |                                            |                                                   |     |
| 0.0116/0226/014/06/min periody<br>Profile (Serent:<br>0.01210.1255 (General display readout)<br>0.0210.6256 (Additional readout profiles - Billing list)<br>0.0210.6256 (Additional readout profiles - Billing list)<br>0.0210.7556 (Additional readout profiles - Gard list)                                                                                                    | Week            | orofile table - Passive                                                                                                    | Success                                                 |                                           |                                             |         |                                      |                                   |                                            |                                                   |     |
| 01016/0226/014/06/min policy<br>01016/0226/014/06/01<br>Profile_Grannic<br>0021101255/Central display medout)<br>002110525 (Additional medout profiles-falling list)<br>0021107255 (Additional medout profiles-falling list)<br>002251025 (Additional medout profiles-falling list)<br>002251025 (Additional medout profiles-falling list)<br>002251025 (Data of Billing ported)<br>0109010350 (Index of Billing ported)                                                                                                    | Week            | profile table - Passive                                                                                                    | Success                                                 | Tre                                       | Wet                                         |         | The                                  | En                                |                                            | ŝn                                                |     |
| 0 U13 10 225 (Cline of policy)<br>Policie (225 (Cline of policy)<br>Policie (225 (Cline of policy)<br>10 U21 0 125 (Cline of all spoker vedout)<br>10 U21 0 125 (Cline of all spoker)<br>10 U21 0 125 (Cline of all spoker)                                        | Veek            | profile table - Passive<br>Week name                                                                                                    | Success                                                 | Tue                                       | Wed                                         |         | Thu                                  | Fit                               | Sat                                        | Sin                                               |     |
| 0 U1310 U225 (Cleve and policy)<br>Profile_Quarks (Cleve and Section)<br>Profile_Quarks (Cleve and Section)<br>0 U2210 E255 (Central designer profiles - Billing lat)<br>0 U2210 E256 (Additional readout profiles - Gard lat )<br>0 U2245 U255 (M Jour control los)<br>0 U2245 U255 (Una dar billing ported)<br>1 U391 U255 (Una dar billing ported)<br>1 U393 U255 (Una dar billing ported)<br>1 U393 U255 (Una dar billing ported)<br>1 U393 U255 (Una dar billing ported)<br>1 U393 U255 (Una dar billing ported)<br>1 U393 U255 (Una dar billing ported)<br>1 U393 U255 (Una dar billing ported)<br>1 U393 U255 (Una dar billing ported)<br>1 U393 U255 (Una dar billing ported)<br>1 U393 U255 (Una dar billing ported)<br>1 U393 U255 (Una dar billing ported)<br>1 U394 U255 (Una dar billing ported)<br>1 U395 U255 (Una dar billing ported)<br>1 U395 U255 (Una dar billing ported)<br>1 U305 U255 (Una dar billing ported)<br>1 U305 U255 (Una dar billing ported)<br>1 U305 U255 (Una dar billing ported)<br>1 U305 U255 (Una dar billing ported)<br>1 U305 U255 (Una dar billing ported)<br>1 U305                                              | Week (          | orofie table - Passive<br>Week name<br>701                                                                                                    | Succese<br>Mon<br>Day, jd_1                             | Tue<br>• Dev.id                           | Wed                                         |         | Thu<br>▼ [Day_id_1                   | Fit<br>Dey_id_1                   | Sat<br>v Day jd 2                          | Sin<br>• Day id 2                                 |     |
| 0 01130/2245 (moge addration)<br>Profile_Scenaric<br>0.0210.10255 (Central display readout)<br>0.0210.1255 (Central display readout)<br>0.0210.1255 (Central display readout)<br>0.0210.1255 (Central display readout)<br>0.0210.7255 (Additional meadout profiles - Milling list)<br>0.0245.0255 (Cada or Celling portiod)<br>1.099.1.0255 (Cada or Celling portiod)<br>1.099.1.0255 (Cada or Celling)<br>1.099.1.2255 (Rodary celling)<br>1.099.1.2255 (Rodary celling)<br>1.099.1.255 (Rodary celling)<br>1.099.1.255 (Rodary celling)<br>1.099.1.255 (Rodar                       | Week            | orofile table - Passive<br>Week name<br>701<br>702                                                                                                    | Success<br>Mon<br>Day, id_1<br>Day, id_3                | Tue<br>Tue<br>Day id<br>Day id            | Wed<br>1 • Dey, id. 1<br>3 • Dey, id. 1     |         | Thu<br>Thu<br>Day, id_1<br>Day, id_3 | Fit<br>- Day_id_1<br>- Day_id_3   | Sat<br>• Day, id. 2<br>• Day, id. 2        | Sun<br>• Dey id 2<br>• Dey id 2                   |     |
| 0 U13:02255 (may activation)<br>Profile_Generatic<br>0 02:10:1255 (General display redout)<br>0 02:10:1255 (General display redout)<br>0 02:10:1255 (General display redout)<br>0 02:10:1255 (General display redout)<br>0 02:10:1255 (Generation di redout)<br>0 02:10:1255 (Generation di redout)<br>0 02:10:1255 (Generation di redout)<br>1 0:10:10:1255 (Generation di redout)<br>1 0:10:10:1255 (Generation di redout)<br>1 0:10:10:1255 (Generation di redout)<br>1 0:10:11:1255 (Generation di redout)<br>1 0:10:11:1255                                             | Week            | sofile table - Passive<br>Week name<br>701<br>702                                                                                                    | Success<br>Mon<br>Day, id_1<br>Day, id_3                | Tue<br>Day,id<br>Day,id                   | Wed<br>1 • Dey id .1<br>3 • Dey id .3       |         | Thu<br>Thu<br>Day_id_1<br>Day_id_3   | Fit<br>Pey_id_1<br>Dey_id_3       | Sat<br>V Dey, id, 2<br>V Dey, id, 2        | Sun<br>+ Day id 2<br>+ Day id 2                   | -   |
| U U150/2256 (Indege schwaton)<br>Profile_Generatic<br>U U150/2256 (Indege schwaton)<br>Profile_Generatic<br>U U210/2256 (General display readout)<br>U U210/2256 (General display readout)<br>U U210/2256 (Additional readout profiles - Clind list )<br>U U210/2256 (Additional readout profiles - Clind list )<br>U U210/2256 (Undege rothel)<br>U 1098/1.0256 (Lond profile)<br>U 1098/1.0256 (Lond profile)<br>U 1098/1.0256 (Lond profile)<br>U 1098/1.2256 (Holdy profile)<br>U 1098/1.32256 (Holdy profile)<br>U 1098/1.32256 (Holdy profile)<br>U 1098/1.32256 (Holdy profile)<br>U 1098/1.32256 (Holdy profile) HOL<br>U 1098/1.32256 (Holdy profile) HOL<br>U 1098/1.32256 (Holdy Profile) HOL<br>U 1098/1.3256 (Holdy Profile) HOL<br>U 1098/1.3256 (Holdy Profile) HOL<br>U 1098/1.3256 (Holdy Profile) HOL<br>U 1098/1.3256 (Holdy Profile) HOL<br>U 1098/1.3256 (Holdy Profile) HOL<br>U                                   | Week            | orofile table - Passive<br>Week name<br>/01<br>/02                                                                                                    | Success<br>Mon<br>Day, id_1<br>Day, id_3                | Tue<br>Dey id<br>Tue<br>Dey id            | Wed<br>1 Der, id, 1<br>3 Der, id, 3         |         | Thu<br>• Day id 1<br>• Day id 3      | Fi<br>Der, id., 1<br>Der, id. 3   | Sar<br>V Day, id. 2<br>V Day, id. 2        | Sun<br>• Dey, id, 2<br>• Dey, id, 2               | •   |
| 0 U116 U226 (Intege activation)<br>Profile_Generatic<br>0 02110 1235 (Central display medical)<br>0 02110 1235 (Central display medical)<br>0 02110 1235 (Central display medical)<br>0 0210 1235 (Central display medical)<br>0 0245 (1235 (Mounto et al)<br>0 0245 (1235 (Central display medical)<br>1 0391 1255 (Central display medical)<br>1 0391 1255                                             | Week            | orofie table - Passive<br>Week name<br>701<br>702                                                                                                    | Succese<br>Man<br>Day, id., 1<br>Day, id., 3            | Tue<br>• Dey, id<br>• Dey, id             | Wed<br>1 Per.id.1<br>3 Der.id.3             |         | Thu<br>• Day id 1<br>• Day id 3      | Fi<br>Der, id., 1<br>Der, id., 3  | Sat<br>V Day id 2<br>V Day id 2            | Sun<br>• Day, id, 2<br>• Day, id, 2               | •   |
| U10.10.2225 (Hote part activation)<br>Profile_Scenaric<br>U10.10.2255 (Intege activation)<br>Profile_Scenaric<br>U10.210.2256 (Hote part activation)<br>U10.210.2256 (Hote part activation)<br>U10.210.2256 (Hote part activation)<br>U10.210.2256 (Hote part activation)<br>U10.2010.2255 (Lota part activation)<br>U10.2010.2255 (Lota part activation)<br>U10.2010.2555 (Lota part activation)<br>U10.2010.2555 (Lota part activation)<br>U10.2010.25555 (Lota part activation)<br>U10.20                                         | Week            | orofile table - Paseve<br>Week name<br>701<br>702                                                                                                    | Succese<br>Mon<br>Day id _1<br>Day id _3                | Tue<br>• Day, id<br>• Day, id             | Wed<br>1 Day, id. 1<br>3 Day, id. 3         |         | Thu<br>• Day id 1<br>• Day id 3      | Fri<br>Der, id., 1<br>Der, id., 3 | Sat<br>• Day, kl.2<br>• Day, kl.2          | Sun<br>• Day, ki, 2<br>• Day, ki, 2<br>Day, ki, 2 |     |
| U 10.10.2225 (Hore and policy)<br>Prific Grant (255 (Hore and policy)<br>Prific Grant (255 (Hore and a log and policy)<br>(0.021.01.255 (Hore and a log and policy)<br>(0.021.01.255 (Hot and a medicul prefiles - first (at )<br>(0.021.01.255 (Motional medicul prefiles - first (at )<br>(0.021.01.255 (Motional medicul prefil                                                                             | Week            | orofile table - Passive<br>Week name<br>701<br>702                                                                                                    | Succese<br>Mon<br>Dey id .1<br>Dey id .3                | Tue<br>▼ Dey id<br>▼ Dey id               | Wed<br>1 • Dey id 1<br>3 • Dey id 3         |         | Thu<br>• Day id 1<br>• Day id 3      | Fi<br>Por, id. 1<br>Por, id. 3    | Sot<br>+ Day ki 2<br>+ Day ki 2            | Sun<br>• Day, kl. 2<br>• Day, kl. 2<br>Day, kl. 2 |     |
| U 10.10.2225 (Honge activation)<br>Profile_Gravity<br>0.0210.1225 (Graves) activation)<br>Profile_Gravity<br>0.0210.1255 (Graves) display medicut)<br>0.0210.1255 (Graves) display medicut)<br>0.0210.7255 (Additional medicut profiles - Billing list)<br>0.0245.0255 (Additional medicut profiles - Billing list)<br>0.0245.0255 (Data of Billing portice)<br>1.039.1.0255 (Load profile)<br>1.039.1.2255 (Load profile)<br>1.039.1.2255 (Load profile)<br>1.039.1.2255 (Load profile)<br>1.039.1.2255 (Load profile)<br>1.039.1.2255 (Load profile)<br>1.039.1.2255 (Load profile)<br>1.039.1.2255 (Load profile)<br>1.039.1.2255 (Load profile)<br>1.039.1.2255 (Load profile)<br>1.039.1.2255 (Load profile)<br>1.039.1.2255 (Load profile)<br>1.039.0.255 (Siver Log)<br>1.039.0.255 (Siver Log)<br>1.039.0.255 (S | Week (          | orofile table - Passive<br>Week name<br>701<br>702                                                                                                    | Succese<br>Mon<br>Dey id 1<br>Dey id 3                  | Tue<br>Day id<br>Tue<br>Day id            | Wed<br>1 Per. id. 1<br>3 Der. id. 3         |         | Thu<br>Day, id., 1<br>Day, id., 3    | Fit<br>Der, id, 1<br>Der, id, 3   | Stet<br>V<br>Der, id 2<br>V<br>Der, id 2   | Sin<br>• Dey id 2<br>• Dey id 2                   |     |
| U115/U225 (Intege activation)<br>Profile_Granmic<br>10.0210/1225 (Enrege activation)<br>Profile_Granmic<br>10.0210/1225 (Enregel depley redout)<br>10.0210/1225 (Enregel depley redout)                                                                                                    | Week (          | onfile table - Passive<br>Week name<br>701<br>702                                                                                                    | Succese<br>Mon<br>Day, id., 1<br>Day, id., 3            | Tue<br>▼ Dey id<br>▼ Dey id               | Wed<br>1 - Dey, id, 1<br>3 - Dey, id, 3     |         | Thu<br>• Day_id_1<br>• Day_id_3      | Fri<br>Der, id., 1<br>Der, id., 3 | Sat<br>– Day, id 2<br>– Day, id 2          | Sun<br>• Day, id. 2<br>• Day, id. 2               |     |
| U10.15.0225 (Hore activation)<br>Profile_Gravity (25) (Image activation)<br>Profile_Gravity (25) (Image activation)<br>0.02.10.1253 (Central display readout)<br>0.02.10.1253 (Central display readout)<br>0.02.10.1253 (Central display readout)<br>0.02.45.0255 (Image activation)<br>1.09.81.0255 (Image activation)<br>1.09.81.0255 (Image activation)<br>1.09.81.0255 (Image activation)<br>1.09.81.0255 (Image activation)<br>1.09.81.0255 (Image activation)<br>1.09.81.0255 (Image activations particle)<br>1.09.81.0255 (Image activations particle)<br>1.09.81.0255 (Image activations particle)<br>1.09.81.0255 (Image activations particle)<br>1.09.81.0255 (Image activations particle)<br>1.09.81.0255 (Image activations particle)<br>1.09.81.0255 (Image activations particle)<br>1.09.81.0255 (Image activations particle)<br>1.09.93.0255 (Image activations particle)<br>1.09.93.0255 (Image acti                                                     | Week            | ordile table - Passive<br>Week name<br>101<br>/02                                                                                                    | Succese<br>Mon<br>Der, id. 1<br>Der, id. 3              | Tue<br>• Day id<br>• Day id               | Wed<br>1 • Dey; id: 1<br>3 • Dey; id: 3     |         | Thu<br>Day id 1<br>Day id 3          | Fit<br>Derrid 1<br>Derrid 3       | Sat<br>Tops Kd 2<br>Days Kd 2              | Sun<br>• Day, kl. 2<br>• Day, kl. 2<br>Day, kl. 2 |     |
| U 10.10.2226 (Indege activation)<br>Profile_Generatic<br>0.0210.1255 (Centre display medout)<br>0.0210.1255 (Centre display medout)<br>0.0210.1255 (Centre display medout)<br>0.0210.7255 (Additional medout profiles - Billing list)<br>0.0210.7255 (Additional medout profiles - Billing list)<br>0.0245.0255 (Data of Billing ported)<br>1.039.1.0255 (Data of Billing ported)<br>1.039.1.0255 (Data of Billing ported)<br>1.039.1.2255 (Outage profile ph1)<br>1.039.1.2255 (Outage profile ph1)<br>1.039.1.2255 (Outage profile ph1)<br>1.039.1.2255 (Outage profile ph1)<br>1.039.1.2255 (Outage profile ph1)<br>1.039.1.2255 (Outage profile ph1)<br>1.039.1.2255 (Outage profile ph1)<br>1.039.1.2255 (Outage profile ph1)<br>1.039.0.1255 (Finaud dection log)<br>116_VHUC_State ph1<br>1.039.0.1255 (Finaud dection log)<br>116_VHUC_State ph1<br>1.024.0.025 (Rev. HeldSer.ph)<br>Decommed. Control<br>1.024.0.0256 (Held. Discormed control; 77)                                                                                                    | Week            | Veek name<br>01<br>/02                                                                                                    | Succese<br>Mon<br>Dey id 1<br>Dey id 3                  | Tue                                       | Wed<br>1 Per.id.1<br>3 Der.id.3             |         | Thu<br>Day, id, 1<br>Day, id, 3      | Fit<br>Der, id, 1<br>Der, id, 3   | Stet<br>V<br>Derr, id 2<br>V<br>Derr, id 2 | Sin<br>• Dey id 2<br>• Dey id 2                   | -   |
| ULS 10:225 (Intege activation)<br>Profile (Service)<br>10:21:01:255 (Intege activation)<br>Profile (Service)<br>10:21:01:255 (Intege activation)<br>10:21:01:255 (Intege activation)<br>10:02:10:255 (Intege activation)<br>10:02:10:255 (Intege activation)<br>10:02:10:255 (Intege activation)<br>10:02:10:255 (Intege activation)<br>10:02:10:255 (Intege activation)<br>10:02:10:255 (Intege activation)<br>10:02:10:255 (Intege activation)<br>10:02:10:255 (Intege activation)<br>10:02:10:255 (Intege activation)<br>10:02:10:255 (Intege activation)<br>10:02:10:255 (Intege activation)<br>10:02:10:255 (Intege activation)<br>10:02:10:255 (Intege activation)<br>10:02:02:055 (Intege activation)<br>10:02:00:255 (Intege activation)<br>10:02:00:255 (Intege activation)<br>10:0                             | Week<br>Day pro | Verk name                                                                                                    | Succese<br>Mon<br>Day, id., 1<br>Day, id., 3<br>Success | Tue<br>Tue<br>Day, id<br>Tue<br>Day, id   | Wed<br>1 - Der.id.1<br>3 - Oer.id.3         |         | Thu<br>- Day id. 1<br>- Day id. 3    | Fri<br>Der, id., 1<br>Der, id., 3 | Set<br>• Day 14.2<br>• Day 14.2            | Sun<br>• Dey, id, 2<br>• Dey, id, 2<br>Dey, id, 2 | -   |
| ULS 10/225 (Image activation)<br>Profile_Gravity<br>0.021/0.1255 (Encered display medical)<br>0.021/0.1255 (Encered display medical)<br>0.022/0.1255 (Encered display medical)<br>0.022/0.1255 (Encered display medical)                                                 | Week (          | ordfie table - Passive<br>Week name<br>101<br>/02                                                                                                    | Succese<br>Mon<br>Der, id. 1<br>Der, id. 3<br>Success   | Tu≉<br>▼ Dey id<br>▼ Dey id               | Wed<br>1 • Dey; id. 1<br>3 • Dey; id. 3     |         | Thu<br>Day id, 1<br>Day id, 3        | Fit<br>Dorrid 1<br>Dorrid 3       | Sat<br>Tops Id 2<br>Day. Id 2              | Sun<br>• Day, kl. 2<br>• Day, kl. 2<br>Day, kl. 2 |     |
| U115 U225 (Intege activation)<br>Profile_Granmic<br>0 021 01 1255 (Centrel display medouc)<br>0 021 01 255 (Centrel display medouc)<br>0 021 01 255 (Centrel display medouc)<br>0 021 01 255 (Centrel display medouc)<br>0 0224 5 (D256 (Mouse contrel)<br>1 0391 1255 (Data of billing ported)<br>1 0391 1255 (Data of billing ported)<br>1 0391 1255 (Outage profile)<br>1 0391 1255 (Outage profile ph1)<br>1 0391 1255 (Outage profile ph1)<br>1 0391 1255 (Outage profile ph1)<br>1 0391 1255 (Outage profile ph1)<br>1 0391 1255 (Outage profile ph1)<br>1 0391 1255 (Outage profile ph1)<br>1 0393 1255 (Outage profile ph1)<br>1 0393 0255 (Outage profile ph1)<br>1 0393 0255 (Outage profile ph1)<br>1 0393 0255 (Outage profile ph1)<br>1 0393 0255 (Outage profile ph1)<br>1 0393 0255 (Outage profile ph1)<br>1 0393 0255 (Outage profile ph1)<br>1 0393 0255 (Outage profile ph1)<br>1 0393 0255 (Outage profile ph1)<br>1 0393 0255 (Outage profile ph1)<br>1 0393 0255 (Fiver tog)<br>1 0293 0.1255 (Fiver tog)<br>1 0224 0255 (Fiver tog)<br>1 0224 02255 (Put dige Discormed control; 71)<br>Aeronaton N<br>Deta                                                                                                    | Veek            | Velik table - Passive<br>Week name<br>/10<br>/102                                                                                                    | Succese<br>Mon<br>Dey id 1<br>Dey id 3<br>Success       | Tue<br>• Day Id<br>• Day Id               | Wed<br>1 • Der, id. 1<br>3 • Der, id. 3     |         | Thu<br>Day, id, 1<br>Day, id, 3      | Fi<br>Der, id, 1<br>Der, id, 3    | Sre<br>V Dey, id 2<br>V Dey, id 2          | Sin<br>• Dey id 2<br>• Dey id 2                   |     |
| 0.015/0.225 (House activation)           Profile_Generic           0.021/0.1255 (Encered display readout)           0.021/0.1255 (Carbonal readout profiles - Billing list)           0.021/0.1255 (Carbonal readout profiles - Billing list)           0.021/0.1255 (Carbonal readout profiles - Billing list)           0.021/0.1255 (Carbonal readout profiles - Billing list)           0.021/0.0255 (Data of billing portiod)           0.021/0.0255 (Data of billing portiod)           0.021/0.0255 (Data youlle)           0.021/0.0255 (Carbonal readout profile)           0.021/0.0255 (Valuege unifile rist)           0.021/0.0255 (Valuege unifile rist)           0.029/0.1255 (Valuege unifile rist)           0.029/0.1255 (Found detection log)           100/0.0255 (Valuege unifile rist)           0.027/0.0255 (Valuege unifile rist)           0.027/0.0255 (Valuege unifile rist)           0.027/0.0255 (Valuege unifile rist)           0.027/0.0255 (Valuege unifile rist)           0.027/0.0255 (Valuege unifile rist)           0.027/0.0255 (Valuege Unifile rist)           0.027/0.0255 (Valuege Unifile rist)           0.027/0.0255 (Valuege Unifile rist)           0.027/0.0255 (Valuege Unifile rist)           0.027/0.0255 (Valuege Unifile rist)           0.028/0.0255 (Valuege Unifile rist)           0.028/0.0255 (Valuege U                                                                                                    | Veek r          | Varik table - Passive<br>Warik name<br>01<br>/02<br>/02<br>//02                                                                                                    | Succese<br>Mon<br>Day id , 1<br>Day id , 3<br>Success   | Tue<br>Tue<br>Day, Id.<br>Tue<br>Day, Id. | Ved<br>1 Dev; id. 1<br>3 Dev; id. 3         |         | Thu<br>Toy id, 1<br>Toy, id, 3       | Fri<br>Der, id., 1<br>Der, id., 3 | Set<br>- Day, id. 2<br>- Day, id. 2        | Sun<br>• Day, id, 2<br>• Day, id, 2<br>Day, id, 2 |     |
| 0.013/02226 (maye addivation)           Profile_Generic           0.021/012256 (maye addivation)           Profile_Generic           0.021/01256 (Carbonal readout profiles - Billing lat)           0.021/01256 (Carbonal readout profiles - Billing lat)           0.021/01256 (Carbonal readout profiles - Billing lat)           0.023/01256 (Carbonal readout profiles - Billing lat)           0.023/01256 (Carbonal readout profiles - Billing lat)           0.023/01256 (Carbonal readout profiles - Billing poind)           0.023/01256 (Carbonal readout profile)           0.023/01256 (Carbonal readout profile)           0.023/01256 (Carbonal readout profile)           0.023/012256 (Carbonal readout profile)           0.023/012256 (Carbonal readout profile)           0.023/012256 (Carbonal readout profile)           0.023/012256 (Carbonal readout profile)           0.023/012256 (Carbonal readout profile)           0.023/012256 (Filewith (carbonal readout profile)           0.023/012256 (Filewith (carbonal readout profile)           0.023/012256 (Filewith (carbonal readout profile)           0.023/012256 (Filewith (carbonal readout profile)           0.023/012256 (Filewith (carbonal readout profile)           0.023/012256 (Filewith (carbonal readout profile)           0.023/012256 (Filewith (carbonal readout profile)           0.025/012256 (Filewith (carbonal read                                                                                                    | Veek (          | Andrie table - Passive<br>Week name<br>101<br>102<br>file table - Passive<br>Indow IV V                                                                                                    | Succese<br>Mon<br>Der, id. 1<br>Der, id. 3<br>Success   | Tue<br>• Dey id<br>• Dey id               | Wed<br>1 * Dey, id. 1<br>3 * Dey, id. 3     |         | Thu<br>Day id, 1<br>Day id, 3        | Fit<br>Der, id. 1<br>Der, id. 3   | Sat<br>The Id 2<br>Day Id 2                | Sun                                               |     |

Slika 15. Tarifna tabela (Season profile table i Week profile table)

|                                                                                                    | Calendar     | name - Active Calenda                                                                                                    | ar name - Passive                                                                                                    |                                                             |                                           |              |          |            |                              |   |
|----------------------------------------------------------------------------------------------------|--------------|----------------------------------------------------------------------------------------------------|----------------------------------------------------------------------------------------------------|-------------------------------------------------------------|-------------------------------------------|--------------|----------|------------|------------------------------|---|
| T4101040E34                                                                                                    |              |                                                                                                    |                                                                                                    |                                                             |                                           |              |          |            |                              |   |
| *                                                                                                    | 1            | 10 100- 2                                                                                                    | Colondar par                                                                                                    | mo Donniuo 👘                                                |                                           |              |          |            |                              |   |
| 0.0.1.0.0.255 (Clock)                                                                                                    | nead         | L I I Mille                                                                                                    | Galendar nai                                                                                                    | me rassire /gr                                              | 300                                       | uesa .       |          |            |                              |   |
| pt_Table                                                                                                    |              | 1000                                                                                                    |                                                                                                    |                                                             |                                           |              |          |            |                              |   |
| 0.0.10.0.1.255 (MDI reset / End of billing period)                                                                                                    | Logica       | liname 0.0.13.0                                                                                                    | 0.255 (Activity calendar)                                                                                                    | )                                                           |                                           |              |          |            |                              |   |
| 0.0.10.0.100.255 (Tartfication script table)                                                                                                    | 0            | Week name                                                                                                    | Man                                                                                                    | Tue                                                         | Wed                                       | The          | Fr       | Sur .      | Sin                          | - |
| 0.0.10.0.105.255 (Power quality measurement management,<br>0.0.10.1.105.255                                                                                                    |              | monthalic                                                                                                    | Day of 1                                                                                                    |                                                             | a Double 1                                | - 0          | - 0-14.1 | - 0        | - Dev 14.2                   |   |
| 0.0 10 2 105 255                                                                                                    |              | <u>(19)</u>                                                                                                    | Liay_id_1                                                                                                    | ≜ frakTqTi                                                  | · Day_id_1                                | Day_id_1     | Day_id_1 | Uay_id_2   | <ul> <li>Uay_id_2</li> </ul> |   |
| 0.0 10 3 105 255                                                                                                    |              | /02                                                                                                    | Day_id_3                                                                                                    | ▼ Day_id_3                                                  | ▼ Day_id_3                                | ▼ Day_id_3   | Day_id_3 | ▼ Day_id_2 | ▼ Day_id_2                   | * |
| cial Davs Table                                                                                                    |              | -                                                                                                    |                                                                                                    |                                                             |                                           |              |          |            |                              |   |
| 0.0.11.0.0.255 (Special days table)                                                                                                    |              |                                                                                                    |                                                                                                    |                                                             |                                           |              |          |            |                              |   |
| vity_Calendar                                                                                                    |              |                                                                                                    |                                                                                                    |                                                             |                                           |              |          |            |                              |   |
| 0.0.13.0.0.255 (Activity calendar)                                                                                                    | 5            |                                                                                                    |                                                                                                    |                                                             |                                           |              |          |            |                              |   |
| jater_Activation                                                                                                    |              |                                                                                                    |                                                                                                    |                                                             |                                           |              |          |            |                              |   |
| 0.0.14.0.0.255 (Register activation, #1)                                                                                                    |              |                                                                                                    |                                                                                                    |                                                             |                                           |              |          |            |                              |   |
| je_Action_Schedule                                                                                                    | 0            |                                                                                                    |                                                                                                    |                                                             |                                           |              |          |            |                              |   |
| U U 15 U U 255 (end at billing period)                                                                                                    |              |                                                                                                    |                                                                                                    |                                                             |                                           |              |          |            |                              | 2 |
| A A 4E A A AEE Amount with minut                                                                                                    | A CONTRACTOR |                                                                                                    |                                                                                                    |                                                             |                                           |              |          |            |                              |   |
| 0.0.15.0.2.255 (image activation)                                                                                                    | Day or       | ofile table - Passive                                                                                                    | Success                                                                                                    |                                                             |                                           |              |          |            |                              |   |
| 0.0.15.0.2.255 (Image activation)<br>life_Genetic<br>0.0.21.0.1.255 (Canada) declary rando #)                                                                                                    | Day p        | ofile table - Passive                                                                                                    | Success                                                                                                    | E.                                                          |                                           |              |          |            |                              |   |
| 0.0.15.0.2.255 (image activation)<br>lie_Genetic<br>0.0.21.0.1.255 (General display readout)<br>0.0.21.0.2555 (Additional madout perfiles: Billion list)                                                                                                    | Day p        | Tofile table - Passive                                                                                                    | Success<br>2 Day_id_3                                                                                                    | e.                                                          |                                           |              |          |            |                              | 0 |
| 0.0.15.0.2.255 (image activation)<br>ie: Genetic<br>0.0.21.0.1.255 (General daplay readout)<br>0.0.21.0.525 (Additional madout profiles Billing list)<br>0.0.21.0.7255 (Additional mediout profiles Gild list.)                                                                                                    | Day p        | ofie table - Passive                                                                                                    | Success<br>2 Day_id_3                                                                                                    | 1                                                           | 11                                        | 12           | в        | 74         |                              | 0 |
| 0.0.15.0.2255 (mage activation)<br>lie: Generic<br>0.0.21.0.1.255 (General display readout)<br>0.0.21.0.255 (Additional mediout profiles Billing list)<br>0.0.21.0.7255 (Additional readout profiles Gaid list.)<br>0.0.24.5.0.255 (M. bus control log.)                                                                                                    | Day p        | ofile table - Passive<br>Day_id_1 Day_id_2<br>Rat                                                                                                    | Success<br>2 Day_id_3                                                                                                    | able                                                        | n                                         | 12           | 13       | T4         |                              |   |
| 0.0.15.0.2255 (mage activation)<br>lie, Screecic<br>0.0.21.0.1255 (Additional mediout, profiles-Billing list)<br>0.0.21.0.2555 (Additional mediout, profiles-Billing list)<br>0.0.21.0.2255 (Additional mediout, profiles-Gatel list.)<br>0.0.24.0.2255 (Additional mediout, profiles-Gatel list.)<br>0.0.24.0.255 (M-bus control log)<br>1.0.24.0.255 (M-bus control log)<br>1.0.24.0.255 (M-bus control log)<br>1.0.24.0.255 (M-bus control log)                                                                                                    | Day p        | ofile table - Passive<br>Day_id_1 Day_id_2<br>Start<br>OS 02:00                                                                                                    | Success<br>2 Day_id_3<br>~ Script to<br>0.0.10.0                                                                                                    | sable<br>0.100.255                                          | n                                         | T2           | 73       | T4         | 10                           | 0 |
| 0.0.15.0.2285 (mage activation)<br>(ie. Generic<br>0.0.21.0.1.255 (General daplay readout)<br>0.0.21.0.5 255 (General daplay readout)<br>0.0.21.0.7.255 (Michian Headout profiles-Billing list)<br>0.0.24.5.255 (Michian Headout profiles-Grid list)<br>0.0.24.5.255 (Michian Headout profiles-Grid list)<br>0.0.255 (Dista of billing pendd)<br>1.0.251 (Dista (daplofile)<br>1.0.251 (Dista (daplofile))                                                                                                    | Day p        | offie table - Passive<br>Day_id_1 Day_id_2<br>Start<br>05 00:00<br>22:00:00                                                                                                    | Success<br>2 Day_id_3<br>Script to<br>0.0.10.0<br>0.0.10.0                                                                                                    | able<br>0.100.255<br>0.100.255                              | n<br>2                                    | T2           | 73       | T4         | 20<br>21                     |   |
| 0.015.0.2255 (Image activitizion)<br>le Generic<br>0.0210.1.255 (Encend display readout)<br>0.0210.2555 (Antonion modout profiles - Billing lier)<br>0.0210.2555 (Additional readout profiles - Gind list.)<br>0.0245.0.255 (Industrian and Control log)<br>1.0310.1.025 (Isolar o Billing penel)<br>1.0391.1.0255 (Logd profile)<br>1.0391.1.0255 (Logd profile)                                                                                                    | Day p        | offie table - Passive<br>Dey_id_1 Dey_id_2<br>Start<br>06 100 00<br>22:00:00                                                                                                    | Success<br>2 Day_id_3<br>Script 1<br>0.0 10.0<br>0.0 10.0                                                                                                    | able<br>0.100.255<br>0.100.255                              | n<br>2                                    | T2           | 73       | T4         | 10                           |   |
| 0. 115 0.2255 (Integra activation)<br>lie (Generic<br>0.021 0.1255 (General display madout)<br>0.021 0.5255 (Additional resolution profiles-Gald list )<br>0.024 0.5255 (Michael nesodul profiles-Gald list )<br>0.024 0.5255 (Michael nesodul profiles)<br>10.98 10.2555 (Inter of bling pencol)<br>10.98 10.2555 (Inter of bling pencol)<br>10.98 10.2555 (Inter of bling pencol)<br>10.98 10.1255 (Inter of bling pencol)<br>10.98 10.1255 (Inter of bling pencol)<br>10.98 10.1255 (Inter of bling pencol)<br>10.98 10.1255 (Inter of pencol)<br>10.98 10.1255 (Inter of pencol)<br>10.99 10.2255 (Inter of pencol)                                                                                                    | Day p        | ofile table - Passive<br>Dev_ud_1 Dev_ud_2<br>Start<br>05 0000<br>22:00:00                                                                                                    | Success<br>2 Day jd 3<br>- Soriet 1<br>0.0.10.0                                                                                                    | able<br>0.100.255<br>0.100.255                              | n<br>2                                    | T2           | 73       | T4         | 10<br>20                     |   |
| 0.0.15.0.2255 (mage activation)<br>lie Generic<br>0.0.21 0.1255 (chinom londour profilos: Billing lar)<br>0.0.21 0.2555 (chinom londour profiles: Gint lat.)<br>0.0.21 0.2555 (china of billing pendo)<br>0.250 (2.2555 (china of billing pendo)<br>1.0.350 (1.2555 (china of billing pendo)<br>1.0.351 (1.255 (china profile)<br>1.0.351 (1.255 (china profile)<br>1.0.351 (1.255 (china profile)<br>1.0.351 (1.255 (china profile)<br>1.0.351 (1.255 (china profile)<br>1.0.351 (1.255 (china profile)<br>1.0.351 (1.255 (china profile))                                                                                                    | Deyp         | ofile table - Passive<br>Dev_d_1 Dev_d_2<br>Start<br>06:00:00<br>22:00:00                                                                                                    | Success<br>2 Day_id_3<br>- Script tr<br>0.0.10.0<br>0.0.10.0                                                                                                    | able<br>1100.255<br>0.100.255                               | n<br>Z                                    | T2           | T3       | 14         | 5                            |   |
| 0.015.0.2255 (Integra activation)<br>lie (Serenic<br>0.0210.1255 (Serend Calpier webcut)<br>0.0210.5255 (Additional medicut profiles-Billing list)<br>0.0210.7.255 (Additional medicut profiles-Billing list)<br>0.0210.7.255 (Additional medicut profiles-Billing list)<br>1.039.1.0255 (Distribution of the profiles)<br>1.039.1.1255 (Distribution of the profile)<br>1.039.1.1255 (Distribution of the profile)<br>1.039.1.1255 (Distribution of the profile)<br>1.039.1.2255 (Distribution of the profile)<br>1.039.1.2355 (Distribution of the profile)<br>1.039.1.2355 (Distribution of the profile)<br>1.039.1.2355 (Distribution of the profile)<br>1.039.1.2355 (Distribution of the profile)<br>1.039.1.2355 (Distribution of                                                                                       | Day p        | ofile table - Passive<br>Dev_ud_1 Dev_ud_2<br>Start<br>06:00:00<br>22:00:00                                                                                                    | Success<br>2 Day_id_3<br>Script to<br>0.0.10.0<br>0.0.10.0                                                                                                    | able<br>0 100 255<br>0 100 255                              | n<br>Ø                                    | 12           | T3       | T4         |                              |   |
| 0. 115 0. 2255 (Smape activizion)<br>le (Genetic<br>0. 21 0. 1255 (Schwart) display medicat)<br>0. 21 0. 6255 (Motional modulo profiles- Girld Bit.)<br>0. 21 0. 7255 (Motional modulo profiles- Girld Bit.)<br>0. 22 10. 7255 (Muto control log)<br>0. 245 0. 2255 (Muto control log)<br>0. 245 0. 2255 (Muto control log)<br>10. 39 10. 2255 (José profile)<br>10. 39 11. 2256 (José profile)<br>10. 39 11. 2256 (José profile ph.1)<br>10. 39 12. 2255 (Motage profile ph.2)<br>10. 39 1. 22. 255 (Motage profile ph.2)<br>10. 39 1. 72. 255 (Motage profile ph.2)<br>10. 39 1. 72. 255 (Motage profile ph.2)<br>10. 39 1. 72. 255 (Motage profile ph.2)<br>10. 39 1. 72. 255 (Motage profile ph.2)<br>10. 39 1. 72. 255 (Motage profile ph.2)<br>10. 39 1. 72. 255 (Motage profile ph.2)<br>10. 39 1. 72. 255 (Motage profile ph.2)<br>10. 39 1. 72. 255 (Motage profile ph.2)<br>10. 39 1. 72. 355 (Motage profile ph.2)<br>10. 39 1. 72. 355 (Motage profile ph.2)<br>10. 30 1. 355 (Motage ph.2)<br>10. 30 1. 355 (Motage ph.2)<br>10.                                                                   | Day p        | ofile table - Passive<br>Day_id_1 Day_id_2<br>Start<br>06 00 00<br>22:00:00                                                                                                    | Success<br>2 Day_jd_3<br>- Sorial 1<br>0.0.10.0<br>0.0.10.0                                                                                                    | able<br>0.100.255<br>0.100.255                              | n<br>IIIIIIIIIIIIIIIIIIIIIIIIIIIIIIIIIIII | 12<br>Ø      | T3       | 74         | 1                            |   |
| 0. 115 0. 2255 (Index activitized)<br>le Generic<br>0. 021 0. 1255 (Encend dapley readout)<br>0. 021 0. 2555 (Indexion lendout profiles - Sinil Bing lier)<br>0. 021 0. 7 2555 (Indexion lendout profiles - Sinil Bing lier)<br>0. 021 0. 7 2555 (Index of bing pencif)<br>1. 031 0. 1255 (Index of bing pencif)<br>1. 039 1. 0255 (Day rolle)<br>1. 039 1. 1255 (Day rolle)<br>1. 039 1. 1255 (Day rolle)<br>1. 039 1. 1255 (Day pencifie ph2)<br>1. 039 1. 1255 (Days pencifie ph2)<br>1. 039 1. 1255 (Days pencifie ph2)<br>1. 039 1. 125                                                                   | Day p        | offic table - Passive<br>Deg.d_1 Deg.d_2<br>Stat<br>06 00 00<br>22 00 00                                                                                                    | Success<br>2 Day_id_3<br>- Sorial to<br>0.0.10.0<br>0.0.10.0                                                                                                    | able<br>1 100 255<br>0. 100 255                             | n<br>I                                    | 12<br>2<br>2 | 73       | 74<br>     | 1                            |   |
| 0. 115 0.2.255 (Smape activizion)<br>le (Serenic<br>0.21 0.1.255 (Smanni display medicar)<br>0.21 0.255 (Smanni display medicar)<br>0.21 0.255 (Smanni display medicar)<br>0.21 0.255 (Smanni display medicar)<br>0.25 0.255 (Smape contex)<br>0.25 0.255 (Smape contex)<br>0.25 0.255 (Smape contex)<br>1.255 (Smape contex)<br>1.255 ( | Day p        | offic table - Passive           Day_ud_1         Day_ud_2           Stat         06:00:00           22:00:00         22:00:00                                                                                                    | Success<br>2 Day Jd, 3<br>0.0100<br>0.0100                                                                                                    | able<br>0.100.255<br>0.100.255                              | n<br>Z                                    | 72           | T3       | 74         |                              | 0 |
| 0.015.0.2255 (mage activation)<br>lie Generic<br>0.0210.1255 (Exhemit display medicat)<br>0.0210.2555 (Michael medicate prefiles- Billing lair)<br>0.0210.2555 (Michael activation medicate prefiles-<br>0.0210.2555 (Michael activation of the second second<br>1.035.0.1255 (Distant of billing pend)<br>1.035.0.1255 (Distant of billing pend)<br>1.035.0.1255 (Michael prefile prefile)<br>1.039.1.1255 (Distant prefile)<br>1.039.1.1255 (Distant prefile)<br>1.039.1.1255 (Dis                                                         | Day pr       | offic table - Passive           Day_ud_1         Day_ud_2           Start         06 00 00           22 00 00         22 00 00                                                                                                    | Success<br>2 Day_1d, 3<br>- Sorial 1<br>0.0.100<br>0.0.100<br>0.0.100<br>0.0.000                                                                                                    | s<br>2.100.255<br>2.100.255                                 | n<br>D                                    | 12<br>2<br>2 | T3       | 14         | 1                            |   |
| 0. 15 0. 2255 (mage activation)<br>le (Serenic<br>0. 21 0. 1255 (schemit display medicat)<br>0. 21 0. 1255 (schemit display medicat)<br>0. 21 0. 2555 (schemit display medicat)<br>0. 21 0. 2555 (schemit display medicat)<br>0. 21 0. 2555 (schemit display medicat)<br>1. 0. 91 0. 2555 (schemit display medicat)<br>1. 0. 91 0. 1255 (schemit display medicat)<br>1. 0. 91 0. 1255 (schemit display medicat)<br>1. 0. 91 0. 1255 (schemit display medicat)<br>1. 0. 91 0. 1255 (schemit display medicat)<br>1. 0. 93 0. 1255 (schemit display medicat)<br>1. 0. 93 0. 1255 (schemit display medicat)<br>1. 0. 93 0. 1255 (schemit display medicat)<br>1. 0. 93 0. 1255 (schemit display medicat)<br>1. 0. 93 0. 1255 (schemit display medicat)<br>1. 0. 93 0. 1255 (schemit display medicat)<br>1. 0. 0. 255 (schemit display medicat)<br>1. 0. 0. 255 (schemit display medicat)<br>1. 0. 0. 255 (schemit display medicat)<br>1. 0. 0. 255 (schemit display medicat)<br>1. 0. 0. 0. 0. 0. 0. 0. 0. 0. 0. 0. 0. 0.                                                                                                    | Dey pi       | Vite table - Passive Dry_d_1 Dry_d_2 Set 06:00:00 22:00:00 exe passive calendar time mmediately screate                                                                                                    | Success 2 Day, 14, 3 3 0, 100 0, 100  | s<br>able<br>1 100 255<br>1 100 255                         | n<br>Z                                    | 12<br>2      | 73       | 14<br>12   | 2                            |   |
| 0.015.0.2255 (marge activation)<br>les Generic<br>0.0210.1255 (chernel display medicat)<br>0.0210.2555 (chernel display medicat)<br>0.0210.2555 (chernel display medicat)<br>0.0210.2555 (chernel display medication)<br>0.0250 (chernel display medication)<br>0.0250 (chernel display medication)<br>0.0251 (chernel display medication)<br>0.0251 (chernel display medication)<br>0.0251 (chernel display medication)<br>0.0251 (chernel display medication)<br>0.0251 (chernel display medication)<br>0.0251 (chernel display medication)<br>0.0255 (chernel display medication)<br>0.0250 (chernel display medication)<br>0.0250 (chernel display medication)<br>0.0250 (chernel display medication)<br>0.0250 (chernel display medication)<br>0.0250 (chernel display medication)<br>0.0250 (chernel display medication)<br>0.0250 (chernel display medication)<br>0.0250 (chernel display medication)<br>0.0250 (chernel display medication)<br>0.0220 (chernel display medication)<br>0.0220 (chernel display medication)<br>0.0250 (chernel display medication)<br>0.0250 (chernel display medication)<br>0.0250 (chernel display medication)<br>0.0250 (chernel display medication)<br>0.0250 (chernel display medication)<br>0.0250 (chernel display medication)<br>0.0250 (chernel display medication)<br>0.0250 (chernel display medication)<br>0.0250 (chernel display medication)<br>0.0250 (chernel display medication)<br>0.0250 (chernel display medication)<br>0.0250 (chernel display medication)<br>0.0250 (chernel display medi                                                                     | Day pi       | offic table - Passive<br>Day, Jd, L. Day, Jd, 2<br>Sast<br>06 00 00<br>22:00:00<br>de passive calendar time<br>@ Immediately activistic                                                                                                    | Success 2 Day Jd, 3      Soret 1      On 10.0      O.0.10.0      O.0.10. | s<br>Jable<br>0. 100 255<br>0. 100 255                      | n<br>D                                    | 12<br>       | ET       | 74         | 1                            | 0 |
| 0.015.0.2255 (Intege activitient)<br>le Generic<br>0.0210.1255 (Encend display readout)<br>0.0210.2555 (Antoined modus profiles Gilling Lier)<br>0.0210.2555 (Additional readout profiles Gilling Lier)<br>0.0210.2555 (Additional readout profiles Gilling Lier)<br>10.0310.2555 (Intege reading Lier)<br>10.0310.1255 (Intege reading Lier)<br>10.0310.1255 (Intege reading Lier)<br>10.0310.1255 (Intege reading Lier)<br>10.0310.1255 (Intege reading Lier)<br>10.0310.1255 (Intege reading Lier)<br>10.0310.1255 (Intege reading Lier)<br>10.03010.1255 (Intege reading Lier)<br>10.03501.2255 (Intege reading Lier)<br>10.03501.2255 (Intege reading Lier)<br>10.03501.2255 (Intege reading Lier)<br>10.03501.2255 (Intege reading Lier)<br>10.03501.2255 (Intege Lier)<br>10.03501.2555 (Intege Lier)<br>10.03501.2555 (Intege Lier)<br>10.03200.2555 (Intege Lier)<br>10.03200.2555 (Intege Lier)<br>10.03200.255 (Intege Lier)<br>10.03200.25                                               | Day p        | Utile table - Passive  Day_d_1   Day_d_2  Start  05000  220000  expassive calendar time  mediately activate  mediately activate                                                                                                    | Success<br>2 Dey. 14, 3                                                                                                    | s<br>adve<br>1 100 255<br>2 100 255                         | n<br>III                                  | 12<br>       | T3       | T4         | 2                            | 0 |
| 0.015.0.2255 (mage activation)<br>les Generic<br>0.0210.1255 (percent display medicat)<br>0.0210.2555 (percent display medicat)<br>0.0210.2555 (percent display medicat)<br>0.0210.2555 (percent display medicat)<br>0.0210.2555 (percent display medicat)<br>0.0310.2555 (percent display medicat)<br>0.0310.1255 (percent display medicat)<br>0.0310.1255 (percent display medicat)<br>0.0310.1255 (percent display medicat)<br>0.0310.1255 (percent display medicat)<br>0.0310.1255 (percent display medication)<br>0.0310.1255 (percent display medication)<br>0.0310.1255 (percent display medication)<br>0.0350.0255 (percent display medication)<br>0.0350.0255 (percent display medication)<br>0.0250.0255 (percent display medication)<br>0.0250.0255 (pe                                                                               | Dey p        | Vile table - Passive           Day_d_1         Day_d_2           Surt         060000           22:00:00         22:00:00                                                                                                    | Success     Success     Sortet ti     On 100     On 100     O      | adde<br>100 255<br>0.100 255                                | n<br>2                                    | 12<br>       | ET       | 74         | 2                            | 0 |
| 0.015.0.2255 (Intege activizion)<br>le Generic<br>0.0210.1255 (Internet) display medicat)<br>0.0210.2555 (Internet) display medicat<br>0.0210.2555 (Internet) display medicat<br>1.030.10.255 (Intege activity)<br>1.030.10.255 (Intege activity)<br>1.039.11.255 (Intege prefile period)<br>1.039.11.255 (Intege prefile period)<br>1.039.11.255 (Intege prefile ph/)<br>1.039.11.255 (Intege prefile ph/)<br>1.039.11.255 (Intege prefile ph/)<br>1.039.11.255 (Intege prefile ph/)<br>1.039.11.255 (Intege prefile ph/)<br>1.039.11.255 (Intege prefile ph/)<br>1.039.11.255 (Intege prefile ph/)<br>1.039.11.255 (Intege prefile ph/)<br>1.039.11.255 (Intege prefile ph/)<br>1.039.11.255 (Intege prefile ph/)<br>1.039.11.255 (Intege prefile ph/)<br>1.039.11.255 (Intege prefile ph/)<br>1.039.11.255 (Intege prefile ph/)<br>1.039.01.255 (Intege prefile ph/)<br>1.030.20.1255 (Intege ph/)<br>0.022.01.255 (Intege ph/)<br>0.022.01.255 (Intege ph/)<br>0.022.                                         | Otey pr      | Vite table - Passive<br>Day_d_1 Day_d_2<br>Stat<br>06000<br>220000<br>220000<br>te passive calendar time<br>immediately activate<br>Activate at a specifi                                                                                                    | Success 2 Day, H, 3    Success  Success                                                                                                    | e<br>100 255<br>2.100 255<br>2.100 255                      | n<br>2                                    | 12<br>Ø      | 73       | 74<br>     | 2                            | 0 |
| 0.015.0.2255 (mage activation)<br>les (Genetic<br>0.0210.1.255 (Schemit display readus)<br>0.0210.2555 (Mathional modus profiles Girld Bit.)<br>0.0210.2555 (Mathional modus profiles Girld Bit.)<br>0.0210.2555 (Mathional modus profiles Girld Bit.)<br>0.0210.2555 (Mathional modus profiles Girld Bit.)<br>10.99.10.255 (Mathional modus profiles)<br>10.99.10.255 (Mathional modus profiles)<br>10.99.10.255 (Mathional modus profile)<br>10.99.10.255 (Mathional modus profile)<br>10.99.10.255 (Mathional moduli ph.1)<br>10.99.10.255 (Mathional moduli ph.1)<br>10.99.10.255 (Mathional moduli ph.1)<br>10.99.10.255 (Mathional moduli ph.1)<br>10.99.10.255 (Mathional moduli ph.1)<br>10.99.10.255 (Mathional moduli ph.1)<br>10.99.10.255 (Mathional moduli ph.1)<br>10.99.255 (Mathional moduli ph.1)<br>10.99.20.255 (Mathional moduli ph.1)<br>10.02.40.255 (Mathional moduli ph.1)<br>10.02.40.255 (Mathional moduli ph.1)<br>10                                                                         | Day p        | The table - Passive  The table - Passive  The tabl | Success<br>Day, J, 3<br>Sortet 1<br>0.0.100<br>0.0.100<br>0.0.100<br>o passive calendar<br>in time                                                                                                    | e<br>100 255<br>0.100 255<br>0.100 255                      | n<br>                                     | 12<br>       | 57       | 74         | 1                            | 0 |
| 0.015.0.2255 (Inseq activation)<br>lie Generic<br>0.0210.1255 (Enternet) display medicat)<br>0.0210.2555 (Antikonal medica perifies Billing Lier)<br>0.0210.2555 (Antikonal medica perifies Gild Lit)<br>0.0245.0.2555 (M, bill control log)<br>1.035.0.2555 ((B) and r billing period)<br>1.035.0.2555 ((B) and r billing period)<br>1.035.0.2555 ((B) and r billing period)<br>1.035.0.2555 ((B) and r billing period)<br>1.035.0.2555 ((B) and r billing period)<br>1.035.0.2555 ((B) and r billing period)<br>1.035.0.2555 ((B) and r billing period)<br>1.035.0.2555 ((B) and r billing period)<br>1.035.0.2555 ((B) and r billing period)<br>1.035.0.2555 ((B) and r billing period)<br>1.035.0.2555 ((B) and r billing period)<br>1.035.0.2555 ((B) and r billing period)<br>1.035.0.2555 ((B) and r billing period)<br>0.022.0.2555 (B) and r billing period period)<br>0.022.0.2555 (B) and r billing period period)<br>0.0255 (D) and r billing period period                                                                                                    | Day p        | Vile table - Passive  Day_d_1 Day_d_2  Stat  Converted to the served of the served of | Success 2 Dey, H, 3   Sortet ti  Control  Sortet ti  Control  Sortet ti  Sortet ti  Sort | e<br>100 255<br>8.100 255<br>9.<br>0<br>07/07/2014 11 18:04 | n 🖉                                       | 12<br>       | 13       | 74         | 2                            | 0 |

*Slika 16: Tarifna tabela (Day profile table)* 

#### 4. Tabela sa specijanim danima

U klasi Special Days Table je omogućen pregled tabele u kojoj su navedeni specijalni dani (praznični dani) za koje se vrši obračun električne energije po tarifnoj tabeli. Da bismo otvorili interfejs Special\_Days\_Table klase treba da očitamo asocijaciju za dato brojilo ili otvorimo vec snimljenu asocijaciju koja odgovara istom, raširimo Special\_Days\_Table folder u stablu za pregled i odaberemo objekat 0.0.11.0.0.255 (Special days table).

Da bismo očitali (upisali) vrijednost atributa kliknemo na Read (Write). Ako je očitavanje (upisivanje) uspješno dijagnostika će prikazati Read success (Write success).

Specijalni dani u tabeli se dodaju tako što kliknemo na (dodavanje na kraju tabele) ili kliknemo na (dodavanje na neko mjesto unutar tabele) a zatim unesemo željenu vrijednost. Ukoliko želimo da izbrišeme neke vrijednosti u tabeli to ćemo uraditi tako što prvo označimo šta želimo izbrisati, a zatim kliknemo na . Po tabeli se krećemo klikom na ili na .

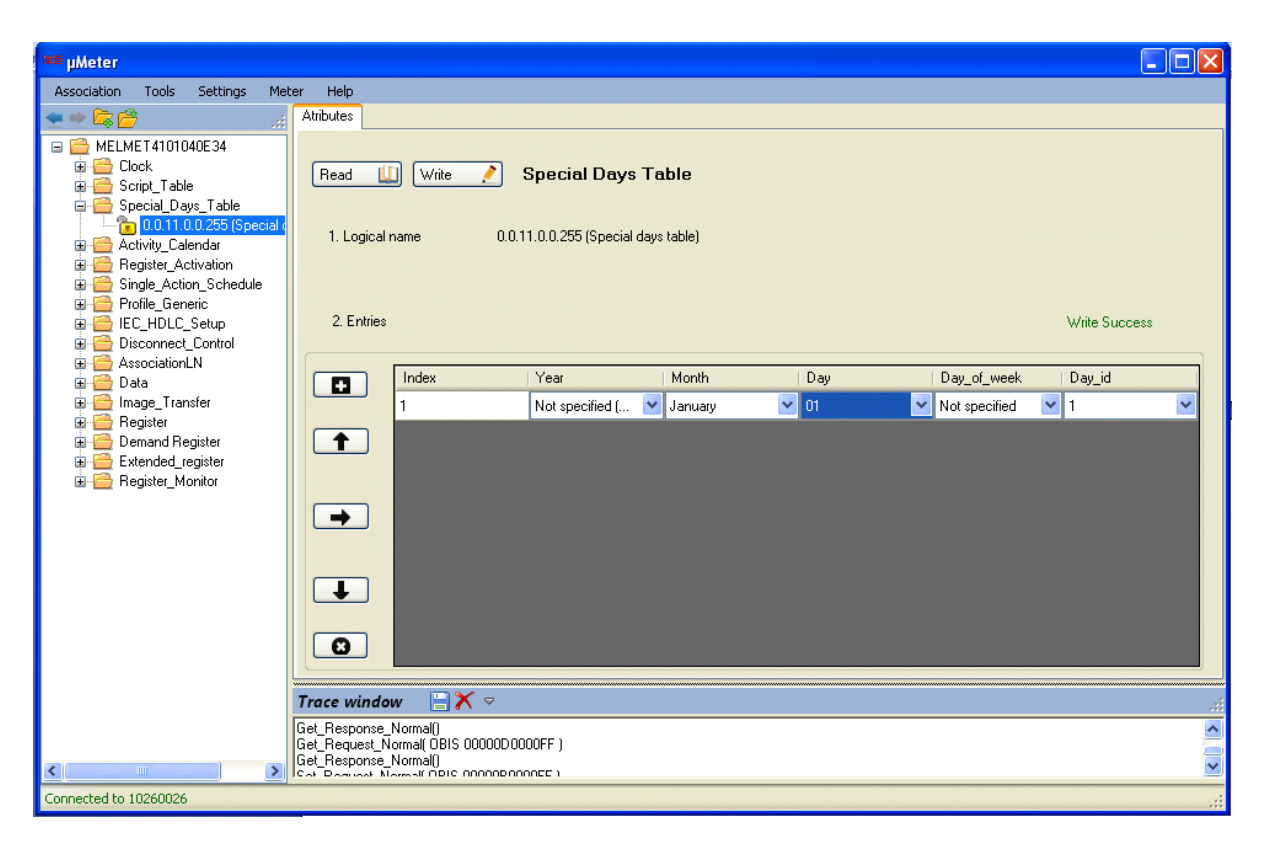

Slika 17. Izgled prozora za popunjavanje tabele sa specijalnim danama

## 5. Registri

#### Registri naplate po tarifama

Registri naplate su registri koji mjere potrošnju energije, trenutnu i maksimalnu snagu u brojilu. Izbor odgovarajućeg registra vrši se tako što se odaberu elementi (tip snage ili energija- aktivana ili reaktivna, pozitivna ili negativna, prema kvadrantu), zatim ono što se mjeri (energija ili neka od snaga) i tarifa po kojoj se mjeri.

#### Registri kvaliteta mreže

Registri kvaliteta mreže su registri koji za svaku fazu posebno mjere trenutne vrijednosti struje, napona,faktora snage, frekvenciju i prve harmonike struje i napona.

**<u>Registri naplate po tarifama i registri kvaliteta mreže</u> su smješteni u klasama Register, Extended register i Demand Register.** 

U klasi **Register** možemo da očitamo samo vijednosti registara. Da bismo otvorili interfejs Register klase treba da očitamo asocijaciju za dato brojilo ili otvorimo vec snimljenu asocijaciju koja odgovara istom, raširimo Register folder u stablu za pregled i odaberemo željeni objekat. Da bismo očitali vrijednost atributa kliknemo na Read. Ako je očitavanje uspješno dijagnostika će prikazati Read success. U klasi **Extended register** možemo da očitamo vrijednost registra, vrijeme i datum kada je vrijednost snimljena kao i status registra. Da bismo otvorili interfejs Extended register klase treba da očitamo asocijaciju, raširimo Extended register folder u stablu za pregled i odaberemo željeni objekat. Da bismo očitali vrijednost atributa kliknemo na Read. Ako je očitavanje uspješno dijagnostika će prikazati Success.

U klasi **Demand Register** možemo da očitamo srednju vrijednost registra, poslednju snimljenu srednju vrijednost, datum i vrijeme kada je ta vrijednost snimljena, vrijeme početka snimanja srednje vrijednosti, status registra. Da bismo otvorili interfejs Demand Register klase treba da očitamo asocijaciju, raširimo Demand Register folder u stablu za pregled i odaberemo željeni objekat. Da bismo očitali vrijednost atributa kliknemo na Read. Ako je očitavanje uspješno dijagnostika će prikazati Success.

| w≡ µMeter                                                                                               |                                                                                                    |
|----------------------------------------------------------------------------------------------------|----------------------------------------------------------------------------------------------------|
| Association Tools Settings Meter Help                                                                   |                                                                                                    |
| 🛨 🗮 🛱 🚰 👘 🔡                                                                                             |                                                                                                    |
|                                                                                                    | Read       Write       Register         Logical name       1.0.1.8.3.255 (Sum Li Active power+ (QI+QIV); Time integral 1; Rate 3 (0 is total Value         Value       0.000       kWh       Read success! |
| 1.0.12.33.0.7                                                                                           | Trace window 🔡 🗙 🗢 🦪                                                                                                    |
| 1.0.15.8.1.255 (Sum LI Active power (abs(QI+QIV<br>→ 1.0.15.8.2.255 (Sum LI Active power (abs(QI+QIV))) | Get_Response_Normal() Get_Request_Normal( OBIS 0100010803FF ) Get_Response_Normal()                                                                                                    |
| Connected to 10260026                                                                                   |                                                                                                    |

Slika 18. Izgled prozora Register klase

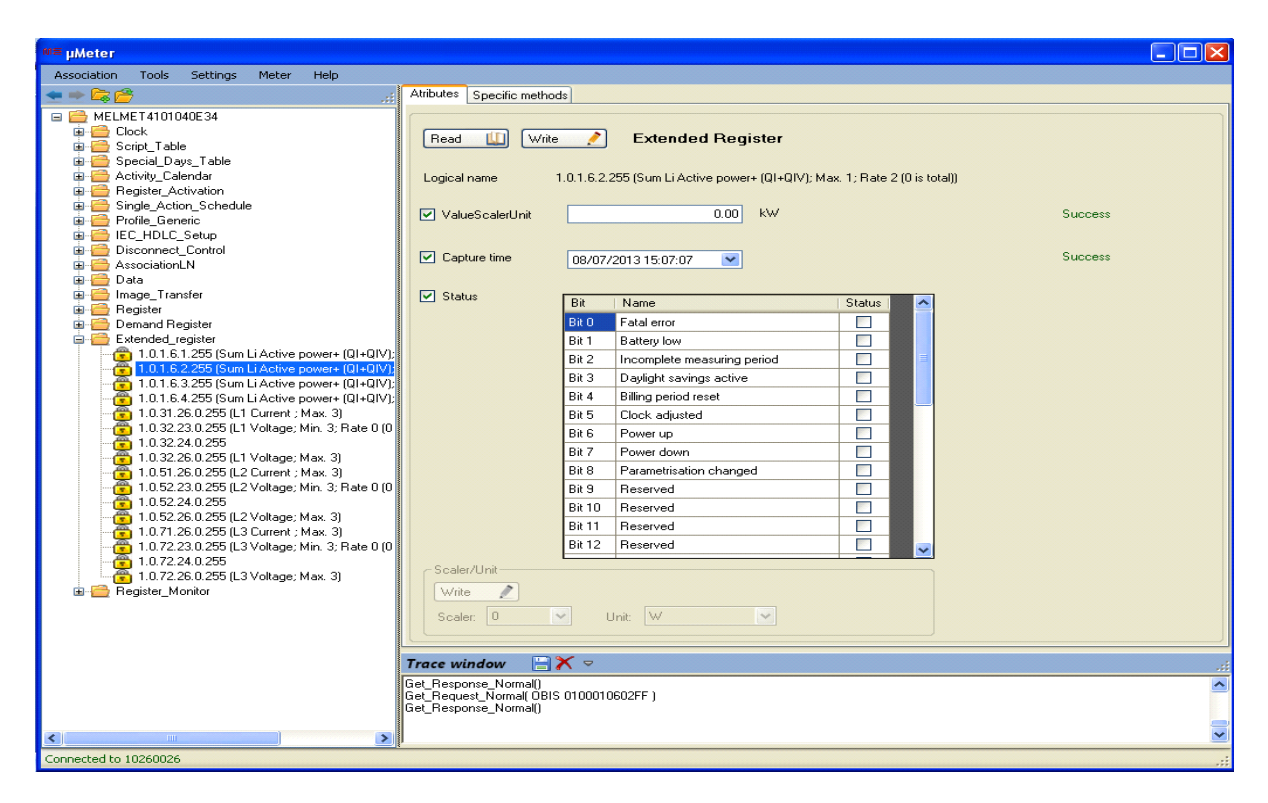

Slika 19. Izgled prozora Extended register klase

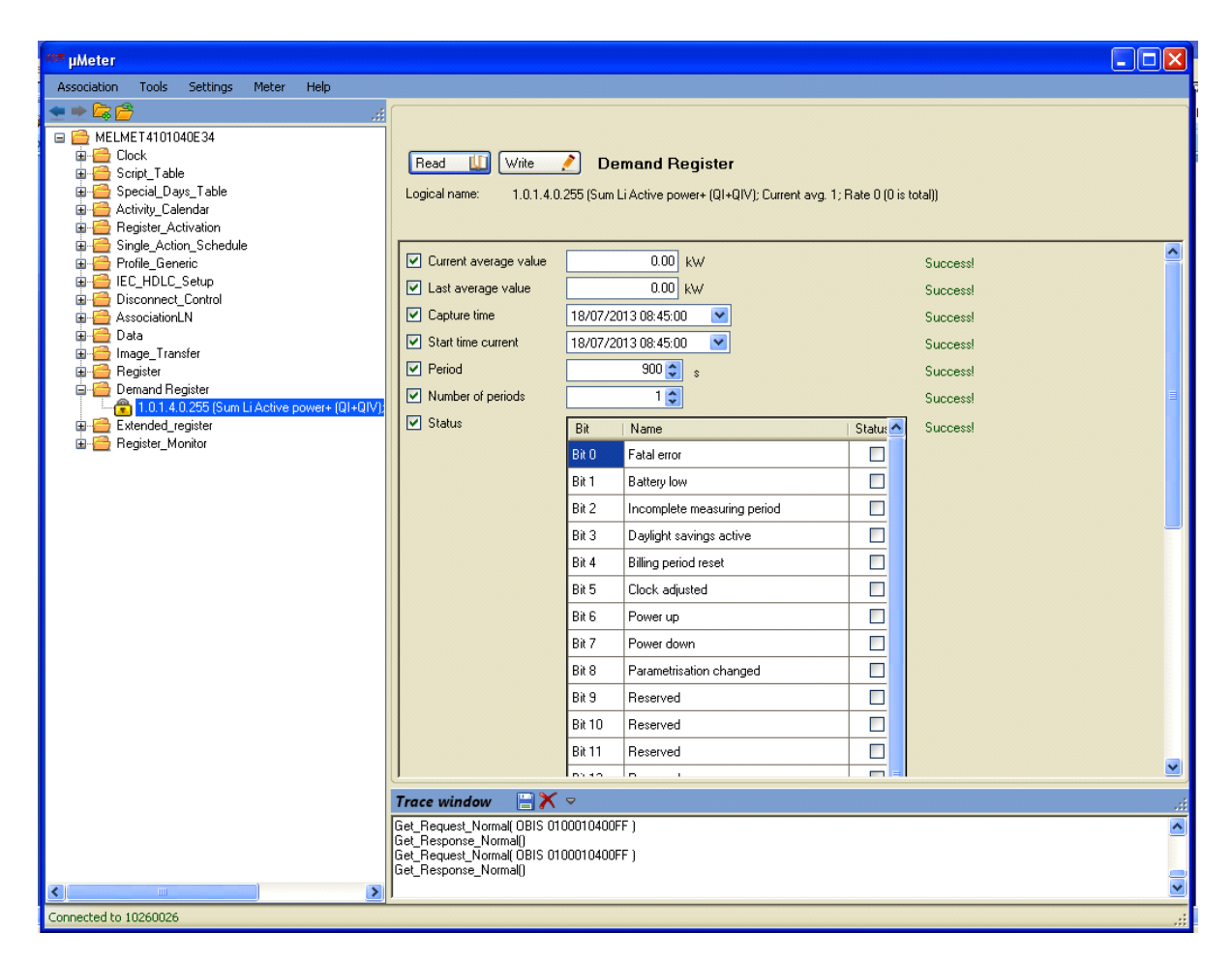

Slika 20. Izgled prozora Demand Register

## 6. Podešavanje prekidača opterećenja(prekidacki modul - sklopka)

Podešavanje prekidača opterećenje se vrši u klasi Disconnect Control. Da bismo otvorili interfejs Disconnect\_Control klase treba da očitamo asocijaciju za dato brojilo ili otvorimo vec snimljenu asocijaciju koja odgovara istom, raširimo Disconnect\_Control folder u stablu za pregled i odaberemo željeni objekat.

Da bismo očitali vrijednost atributa kliknemo na Read. Ako je očitavanje uspješno dijagnostika će prikazati Read success.

| ™≣ µMeter                                                                                                    |                                                                                                    |
|----------------------------------------------------------------------------------------------------|----------------------------------------------------------------------------------------------------|
| Association Tools Settings Meter                                                                                                    | Help                                                                                                    |
| Image: Clock       Image: Clock         Image: Clock       Image: Clock         Image: Clock       Image: Clock | Read       Write       Disconnect control         Logical Name       0.0.24.4.0.255 (M-Bus Disconnect control; #1)         Output state       Disconnect control CLOSED       Success         Control state       Disconnected       Success         Control mode       6       Success         Disconnection: Remote (b, c), manual (-), local (g)       With local confirmed (-), local (h)         Remote Reconnect       Remote Disconnect |
|                                                                                                    | Trace window 📙 🗙 🗢 🦼                                                                                                    |
|                                                                                                    | Get_Response_Normal()                                                                                                    |
| Connected to 10260026                                                                                                    |                                                                                                    |

Slika 21. Izgled prozora Disconnect Control

## 7. <u>Objekat greške</u>

Objekat greške se dobija u Data klasi izborom registara Status of security switch. Kada nam se otvori prozor očitamo vrijednost atributa tako što kliknemo na opciju Read.

Da bismo otvorili interfejs **Data** klase treba da očitamo asocijaciju za dato brojilo ili otvorimo vec snimljenu asocijaciju koja odgovara istom, raširimo **Data** folder u stablu za pregled i odaberemo željeni objekat

#### Reset bezbjednosnog registra

Reset bezbjednosnog regista se vrši u klasi Data izborom registra Status of security switch. Kada nam se otvori prozor očitamo vrijednost atributa tako što kliknemo na opciju Read.

Od cekiramo odgovarajuci bit i upisemo pomocu dugmera Write .

| w≊µMeter                                                                                            |                                                |              |                                   |        |   |          |
|----------------------------------------------------------------------------------------------------|------------------------------------------------|--------------|-----------------------------------|--------|---|----------|
| Association Tools Settings Meter Help                                                               |                                                |              |                                   |        |   |          |
| 🗢 🖚 🗁 😹                                                                                             |                                                |              |                                   |        |   |          |
| Clock Clock Clock Clock Clock Script_Table Special Days Table                                       | Read 🛄 Write                                   | <u>/</u> [   | Data                              |        |   |          |
|                                                                                                    | 1. Logical Name                                | 0.0.96.2.4.3 | 255 (Status of security switches) |        |   |          |
| 🗉 🚰 Profile_Generic                                                                                 |                                                | Bit          | Name                              | Status | ^ |          |
| IEC_HDLC_Setup                                                                                      | 2. Value                                       | Bit 0        | Alarm                             |        |   | Success  |
| Disconnect_Control                                                                                  |                                                | DA 1         | Basenied                          |        |   |          |
| 🗐 🚰 Data                                                                                            |                                                | DICT         |                                   |        |   |          |
| - 💼 0.0.42.0.0.255 (COSEM Logical device name                                                       |                                                | Bit 2        | Reserved                          |        |   |          |
| 0.0.96.1.0.255 (Device ID 1, manufacturing r                                                        |                                                | Bit 3        | Reserved                          |        |   |          |
| 0.0.96.3.0.255 (State of input/output control                                                       |                                                | Bit 4        | Reserved                          |        |   |          |
|                                                                                                    |                                                | Bit 5        | Reserved                          |        |   |          |
| 0.0.96.7.5.255 (No. of long power failures; in<br>0.0.96 7.15 255 (Duration of long power failures) |                                                | Bit 6        | Reserved                          |        |   |          |
| 0.0.96.10.1.255 (Status register; #1)                                                               |                                                | Bit 7        | Hall                              |        |   |          |
|                                                                                                    |                                                | Bit 8        | Beverved                          |        |   |          |
|                                                                                                    |                                                | Die O        | Percented                         |        |   |          |
| 1.0.0.2.0.255 (Active firmware identifier)                                                          |                                                | DR 3         | Deserved                          |        | - |          |
|                                                                                                    |                                                | Bit TU       | Heserved                          |        |   |          |
| 1.0.0.9.1.255 (Local time)                                                                          |                                                | Bit 11       | Reserved                          |        |   |          |
|                                                                                                    |                                                | Bit 12       | Reserved                          |        |   |          |
| 🕀 🚞 Register                                                                                        |                                                | Bit 13       |                                   |        |   |          |
| Demand Hegister                                                                                     |                                                | Bit 14       |                                   |        |   |          |
|                                                                                                    |                                                | Bit 15       |                                   |        |   |          |
|                                                                                                    |                                                | Bit 16       | Signal TA12                       |        |   |          |
|                                                                                                    |                                                |              |                                   |        | ~ |          |
|                                                                                                    | Trace window 📄                                 | <b>X</b>     |                                   |        |   |          |
|                                                                                                    | Get_Regest_Next                                |              |                                   |        |   | A        |
|                                                                                                    | Liet_Response_With_Data                        | ablock( 64 ) |                                   |        |   |          |
| < >                                                                                                 | Get_Request_Normal(OB<br>Get_Response_Normal() | S 00006002   | 04FF )                            |        |   | <b>×</b> |
| Connected to 10260026                                                                               |                                                |              |                                   |        |   | .::      |

Slika 22. Izgled prozora Status of security switch Data klase